# Web Server Interface NetPerformer<sup>®</sup> System Reference

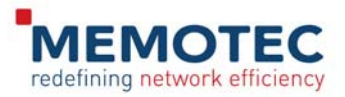

#### COPYRIGHTS AND DISCLAIMERS

Published Date: October 2013

Document # 1814

This publication contains information proprietary and confidential to Memotec Inc. Any reproduction, disclosure or unauthorized use of this publication is expressly prohibited except as Memotec Inc. may otherwise authorize in writing.

Memotec Inc. reserves the right to make changes without notice in product or component design as warranted by evolution in user needs or progress in engineering or manufacturing technology. Changes which affect the operation of the unit will be documented in the next revision of the manual.

We have made every effort to ensure the accuracy of the information presented in our documentation. However, Memotec assumes no responsibility for the accuracy of the information published. Product documentation is subject to change without notice. Changes, if any, will be incorporated in new editions of these documents. Memotec may make improvements or changes in the products or programs described within the documents at any time without notice. Mention of products or services not manufactured or sold by Memotec is for informational purposes only and constitutes neither an endorsement nor a recommendation for such products or services.

Memotec Inc. is a wholly owned subsidiary of Comtech EF Data Corp., and its parent company Comtech Telecommunications Corp (NASDAQ: CMTL).

AccessView, CXTool, CX-U Series, CX-UA Series, AbisXpress, NetPerformer, AccessGate, ACTView, SDM-8400, and the SDM-9000 series of products are either registered trademarks or trademarks of Memotec Inc. in Canada, the United States of America, and in other countries.

Windows is a registered trademark of Microsoft Corporation in the United States and other countries. Any other trademarks are the property of their respective companies.

Copyright © 2013 Memotec Inc.

Memotec Inc. 7755 Henri Bourassa Blvd. West Montreal, Quebec Canada H4S 1P7 Tel.: (514) 738-4781 FAX: (514) 738-4436 www.memotec.com

# Contents

| Chapter 1: Web   | Server Interface                                                                      |
|------------------|---------------------------------------------------------------------------------------|
| 1. 1             | Overview                                                                              |
| 1. 2             | Accessing the NetPerformer Web Interface                                              |
| Chapter 2: Using | g the Web Interface                                                                   |
| 2. 1             | Main Menu (Start Level)                                                               |
| 2. 2             | Navigation Guidelines                                                                 |
|                  | 2.2.1 Edit Fields                                                                     |
|                  | 2.2.2 Drop-down Lists                                                                 |
|                  | 2.2.3       Configure Buttons       2-3         2.2.4       Display Buttons       2-4 |
| Chapter 3: Confi | guration Menu Items                                                                   |
| 3. 1             | Global Configuration                                                                  |
| 3. 2             | IP Configuration                                                                      |
| 3. 3             | Slot Configuration                                                                    |
| 3. 4             | Port Configuration                                                                    |
| 3. 5             | PVC Configuration                                                                     |
| 3. 6             | Product License Configuration                                                         |
| 3. 7             | Date and Time Configuration                                                           |
| Chapter 4: Displ | ay/Monitoring Menus                                                                   |
| 4. 1             | Alarms Display                                                                        |
| 4. 2             | Counters Display                                                                      |
| 4. 3             | Errors Display                                                                        |
| 4.4              | Global States Display 4-8                                                             |
| 4. 5             | Port States Display 4-10                                                              |
| 4. 6             | PVC States Display 4-12                                                               |
| 4. 7             | Destinations Table Display 4-14                                                       |
| 4. 8             | Routing Table Display 4-16                                                            |
| 4. 9             | Unit Information Display                                                              |
| Chapter 5: Other | r Items                                                                               |

| 5          | 5. 1   | ile System                   |        | -2 |
|------------|--------|------------------------------|--------|----|
|            |        | i.1.1 File System Management |        | -2 |
|            |        | 5.1.2 File System Display    |        | -4 |
| 5          | 5. 2   | Reset Unit                   |        | -6 |
| 5          | 5. 3   | .ogout                       |        | -8 |
| Chapter 6: | SE/IP/ | TTP Configuration Parameters |        | -1 |
| e          | 6. 1   | ITTP Mode                    |        | -2 |
| e          | 6. 2   | Restricting HTTP Access      |        | -2 |
| e          | 6. 3   | ITTP Connection Timeout      | 6      | -2 |
| Index      |        |                              | Index- | 1  |

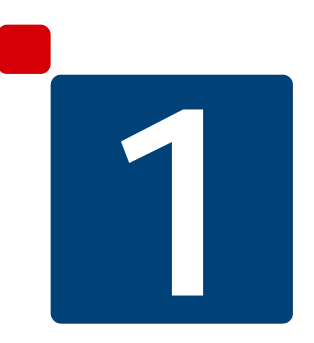

# Web Server Interface

This chapter includes the following:

- "Overview" on page 1-2 (next section)
- "Accessing the NetPerformer Web Interface" on page 1-3.

#### 1.1 Overview

The Web Server is a NetPerformer internal program that is part of the base unit software and that uses the HTTP protocol to serve content to any Web browser accessing the unit via standard Web addressing (http://ipaddress/).

This Web Server provides a user-friendly interface for configuring and monitoring NetPerformer devices. As such, this interface replaces the legacy ACTview3000 Graphical User Interface (GUI) application, since NetPerformer can now be managed using any standard Web browser, such as:

- Internet Explorer<sup>©</sup>
- Firefox<sup>©</sup>
- Chrome<sup>©</sup>.

Also, the Web interface can be linked to any standard NMS platform that supports device links to a Web browser. As such, Memotec has integrated NetPerformer into IP Switch WhatsUp Gold (WUP) NMS software. This was done with product customization by adding SNMP MIBs, icons and device types to WUP. This solution enables an operator to build their own network supervision, fault and performance monitoring application for NetPerformer equipment.

For more information on this new NMS solution, refer to the following document, available on the NetPerformer Companion CD: Using WhatsUp Gold with Memotec NetPerformer\_v1.pdf.

# **1.2** Accessing the NetPerformer Web Interface

Follow these steps to access a NetPerformer unit, either locally or remotely, via its Web interface:

- 1. Start a Web browser (for example, Internet  $\operatorname{Explorer}^{\mathbb{O}}$ ).
- 2. In the Web browser address bar, enter the IP address of the NetPerformer unit that you want to access.
- **3.** Once the HTTP connection is established, NetPerformer displays the following login page:

| Attp://172.19.0.241/setup - Windows Int   | ernet Explorer |                         |                     |                                                         |
|-------------------------------------------|----------------|-------------------------|---------------------|---------------------------------------------------------|
| 🕞 😔 🗢 🙋 http://172.19.0.241/setup         |                |                         | 💌 🗟 😏 🗙 🚼 Google    | P -                                                     |
| File Edit View Favorites Tools Help       |                |                         |                     |                                                         |
| 🖕 Favorites 🛛 🏀 http://172.19.0.241/setup |                |                         | 🟠 • 🗟 • 🖃 🦷         | 👷 🕶 Page 🔹 Safety 👻 Tools 👻 🕡 👻                         |
| MEMOTEC<br>redefining network efficiency  |                |                         |                     | Copyright © 2012<br>Memotec Inc.<br>All Rights Reserved |
|                                           | Log into No    | etPerformer             | SDM-9230            |                                                         |
|                                           | Log<br>Pas     | in admin<br>sword ••••• |                     |                                                         |
|                                           |                | Sign In                 |                     |                                                         |
|                                           |                |                         |                     |                                                         |
|                                           |                |                         |                     |                                                         |
|                                           |                |                         |                     |                                                         |
|                                           |                |                         |                     |                                                         |
|                                           |                |                         | Internel 😜 Internel | t 🦗 🕶 🔍 100% 👻 🦯                                        |

Figure 1-1: Login Page

- Enter the required Login / Password and click on Sign In. By default the NetPerformer Login and Password are as follows:
  - Login: admin
  - Password: setup

# 2

# Using the Web Interface

This chapter includes the following:

- "Main Menu (Start Level)" on page 2-2
- "Navigation Guidelines" on page 2-3.

## 2.1 Main Menu (Start Level)

Once you log in to a NetPerformer unit through its Web Interface, the Web Interface Main Menu displays:

| &http://172.19.0.241/login_f                                                                                            | form - Windows Internet                                       | Explorer             |                   |               |            |                                               | _ 🗆 ×                                                   |
|----------------------------------------------------------------------------------------------------|---------------------------------------------------------------|----------------------|-------------------|---------------|------------|-----------------------------------------------|---------------------------------------------------------|
| 🕒 😔 🗢 🙋 http://172.19.                                                                                                  | .0.241/login_form                                             |                      |                   |               | • 🖻 4 ×    | 🕻 🛃 Google                                    | • ٩                                                     |
| File Edit View Favorites                                                                                                | Tools Help                                                    |                      |                   |               |            |                                               |                                                         |
| 👷 Favorites 🛛 🄏 http://172.19                                                                                           | 9.0.241/login_form                                            |                      |                   |               | <u>a</u>   | • 🗟 • 📑 🖶 • Page •                            | Safety = Tools = 🔞 = 🏾                                  |
| MEMOT<br>redefining network e                                                                                           | efficiency                                                    |                      |                   |               |            |                                               | Copyright © 2012<br>Memotec Inc.<br>All Rights Reserved |
|                                                                                                    |                                                               |                      | Main M            | enu           |            |                                               |                                                         |
| Unit Info: SDM-9230<br>* SIP supported *<br>DSP Version: 1.2.7 R3<br>Voice transport methor<br>File system status at bo | 0 v10.5.0 (A6) Memot<br>3<br>d: PowerCell<br>sotup: NO ERROR. | ec Inc. © 2012       |                   |               | Uni<br>Uni | it Name: CENTRAL-9230<br>it Location: Q&A+lab | (8495724)                                               |
| SI                                                                                                    | ETUP menu                                                     | GLOBAL               | Configure         | ALARMS        |            | Display Clear Alarm:                          | Clear Err. LED                                          |
| IF                                                                                                    | P menu                                                        | GLOBAL               | Configure         | COUNTERS      | PORT       | Display Reset all                             |                                                         |
| si                                                                                                    | LOT menu                                                      | LINK                 | Configure         | ERRORS        | PORT       | Display                                       |                                                         |
| P                                                                                                    | ORT Number                                                    | ETH1                 | Configure         | STATES        | PORT       | Display                                       |                                                         |
| p                                                                                                    | VC Range                                                      | 1                    | Configure         | PORT STATES   | 1-304      | Display                                       |                                                         |
| Pi                                                                                                    | roduct License                                                |                      | Configure Display | PVC STATES    | 1-300      | Display                                       |                                                         |
| U                                                                                                    | init Date and Time                                            | MON 2012/04/09 15:59 | 20 Configure Read | DESTINATIONS  |            | Display                                       |                                                         |
|                                                                                                    | Reset Unit                                                    |                      |                   | ROUTING TABLE | RIP        | Display                                       |                                                         |
| ۵<br>ا                                                                                                    | Needs a few minutes)                                          |                      |                   | INFORMATION   | SLOT/DSP   | Display                                       |                                                         |
| <u>دا</u>                                                                                                    |                                                               |                      |                   |               |            |                                               |                                                         |
|                                                                                                    |                                                               |                      |                   |               |            | Internet                                      | 🖗 = 🔍 100% = 🖉                                          |

Figure 2-1: Main Menu Page

In blue at the top left and right of the page, the Main Menu page provides the unit information, including unit name and the location of the unit to which you are connected.

Below this information, are a series of drop-down menus and action buttons. Configuration (Configure) menus are on the left of the page, while the monitoring menus (Display) are on the right.

The following chapters provide detailed information for each menu, as well as NetPerformer Web Interface navigation guidelines.

#### 2.2 Navigation Guidelines

The NetPerformer Web Interface uses standard Windows fields to enter specific values and to access a specific menu option. Two types of fields are available.

- Edit fields for entering a value
- Drop-down lists for selecting an option.

#### 2.2.1 Edit Fields

An edit field consists of an area where you can enter valid values. If you are not sure about which values can be entered in a field, move your curser over the field and the available values will pop up as illustrated in Figure 2-2. If a range of values is possible, this will also be indicated. This mode of value entry is used by both Configure and Display fields.

Following is an example of an edit field, in this case used for the PVC setup:

| PVC Range | 1 I |              |
|-----------|-----|--------------|
|           |     | Range: 1-300 |

Figure 2-2: Edit field for PVC Number Selection

#### 2.2.2 Drop-down Lists

A drop-down list consists of a field with a drop-down menu. The list of available values is displayed by clicking on the down arrow icon at the right of the window, as illustrated in Figure 2-3, in this case used for the Port Number selection:

PORT Number

| ETH1 | z. |
|------|----|
| ETH1 | N. |
| ETH2 |    |
| CSL  |    |
| 1    |    |

Figure 2-3: Drop-down list for Port Number selection

#### 2.2.3 Configure Buttons

The Configure buttons are located to the right of the specific field. Once you have entered or selected the right value(s) for that item, click on the Configure button to access the configuration menu.

**NOTE:** The Configure buttons only access the configuration menus for the specified field value.

Following is an example of a configuration button used, in this case, to access the Port setup configuration page:

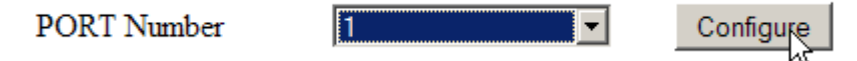

Figure 2-4: Configuration button for accessing the Port Configuration page

#### 2.2.4 Display Buttons

The Display buttons are located to the right of the monitoring fields. When you have selected the right value(s) for a specific menu item, click on the Display button to get access to information for this item.

NOTE: Display buttons are available only for the monitoring menu items.

Following is an example of a Display button used, in this case, to display the Port States page:

PORT STATES 1-304 Display

Figure 2-5: Display button for accessing the Port States page

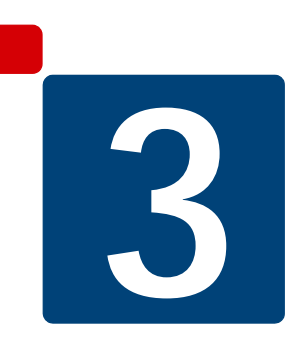

# **Configuration Menu Items**

This chapter includes a discussion of:

- "Global Configuration" on page 3-2 (see next section)
- "IP Configuration" on page 3-5.
- "Slot Configuration" on page 3-7.
- "Port Configuration" on page 3-11.
- "PVC Configuration" on page 3-13
- "Product License Configuration" on page 3-15
- "Date and Time Configuration" on page 3-17.

#### 3.1 Global Configuration

The Setup menu drop-down list is the first configuration menu available on the NetPerformer Main Menu Web page. The Setup menu drop-down list provides access to the different configuration profiles available on the NetPerformer unit as a whole (see Figure 3-1) and provides you the same selections as via the unit console interface Setup Command (SE).

**NOTE:** MAP profiles are not available through the Web interface, and can only be configured via the unit console interface.

For more information on the unit console interface Setup Command, see the *O3-Getting Started.pdf* System Reference Manual available on the NetPerformer Companion CD.

For more information about each configuration profile available on NetPerformer, as well as their applications, see the various System Reference Manuals also available on the NetPerformer Companion CD.

| Chttp://172.19.0.241/login_form - Windows Intern                                                                                                    | et Explorer                |                      |               |                                 |                                                         |
|----------------------------------------------------------------------------------------------------|----------------------------|----------------------|---------------|---------------------------------|---------------------------------------------------------|
| G - # http://172.19.0.241/login_form                                                                                                    |                            |                      |               | 🗾 🖻 🐓 🗶 🚰 Google                | • م                                                     |
| File Edit View Favorites Tools Help                                                                                                    |                            |                      |               |                                 |                                                         |
| Favorites Artp://172.19.0.241/login_form                                                                                                    |                            |                      |               | 👌 • 🗟 • 🖻                       | 🖶 • Page • Safety • Tools • 🕢 • 🎽                       |
| MEMOTEC<br>redefining network efficiency                                                                                                    |                            |                      |               |                                 | Copyright © 2012<br>Memotec Inc.<br>All Rights Reserved |
|                                                                                                    |                            | Main M               | enu           |                                 |                                                         |
| Unit Info: SDM-9230 v10.5.0 (A6) Mem<br>* SIP supported *<br>DSP Version 1.2.7 R3<br>Voice transport method: PowerCell<br>File system status at bootup: NO ERROR | otec Inc. © 2012           |                      |               | Unit Name: Cl<br>Unit Location: | ENTRAL-9230 ( <i>B495724</i> )<br>Q&A+lab               |
| SETUP menu                                                                                                    | GLOBAL BRIDGE              | Configure            | ALARMS        | Display                         | Clear Alarms Clear Err. LED                             |
| IP menu                                                                                                    | CALLER ID<br>CLASS<br>ELOG | Configure            | COUNTERS      | PORT Display                    | Reset all                                               |
| SLOT mem                                                                                                    | GLOBAL<br>HUNT             | Configure            | ERRORS        | PORT Display                    | 1                                                       |
| PORT Number                                                                                                    | IPX<br>PHONE<br>PORT       | Configure            | STATES        | PORT Display                    |                                                         |
| PVC Range                                                                                                    | PU<br>PPPOE<br>PPPUSER     | Configure            | PORT STATES   | 1-304 Display                   |                                                         |
| Product License                                                                                                    | REDUNDANCY<br>SCHEDULE     | Configure Display    | PVC STATES    | 1-300 Display                   |                                                         |
| Unit Date and Time                                                                                                    | USER                       | 59:20 Configure Read | DESTINATIONS  | Display                         | 1                                                       |
| Reset Unit                                                                                                    | 1000                       |                      | ROUTING TABLE | RIP Display                     |                                                         |
| (Needs a few minutes)                                                                                                    | )                          |                      | INFORMATION   | SLOT/DSP   Display              | 1                                                       |
| Logout                                                                                                    |                            |                      |               |                                 |                                                         |
| 4                                                                                                    |                            |                      |               |                                 |                                                         |
|                                                                                                    |                            |                      |               | Inter                           | net 🖗 + 🔍 100% + 🖉                                      |

Figure 3-1: Drop-down list for the Setup Menu

Once a specific profile has been selected for the Setup menu (for example the Global profile selection as shown in Figure 3-1), click on the Configure button to access the

Configuration Page for the selected item.

| http://172.19.0.241/setup               |                                   | - 8                                               | 😽 🗙 🛃 Google                                    |                                                        |
|-----------------------------------------|-----------------------------------|---------------------------------------------------|-------------------------------------------------|--------------------------------------------------------|
| Edb Ulau Exurshar Taala Hala            |                                   |                                                   |                                                 |                                                        |
| Favorites Abite://172.19.0.241/cebro    |                                   |                                                   | 🟠 • 🖾 • 🗖 🖶 • Paon                              | • Safety • Tools •                                     |
| MEMOTEC<br>edefining network efficiency |                                   |                                                   |                                                 | Copyright © 201.<br>Memotec Inc.<br>All Rights Reserve |
|                                         | Glob                              | al parameters                                     |                                                 |                                                        |
|                                         |                                   |                                                   | Unit Name: CENTRAL-93<br>Unit Location: Q&A+lab | 230 ( <i>B495724</i> )                                 |
|                                         |                                   | Submit                                            |                                                 |                                                        |
|                                         | Unit name                         | CENTRAL-9230                                      |                                                 |                                                        |
|                                         | PowerCell version                 | V1 ·                                              |                                                 |                                                        |
|                                         | Virtual networking over PowerCell | NO ·                                              |                                                 |                                                        |
|                                         | Unit routing version              | 1 T                                               |                                                 |                                                        |
|                                         | Unit routing CIR (bps)            | 64000 Current: 1. Range: 1-2. Default: 1. Step: 1 |                                                 |                                                        |
|                                         | Contact name                      | Memotec Inc.                                      |                                                 |                                                        |
|                                         | Unit location                     | Q&A+lab                                           |                                                 |                                                        |
|                                         | Loopback                          | NO 💌                                              |                                                 |                                                        |
|                                         | Link timeout delay                | 0                                                 |                                                 |                                                        |
|                                         | Transit delay (s)                 | 4                                                 |                                                 |                                                        |
|                                         | Daylight saving time              | NO 💌                                              |                                                 |                                                        |
|                                         | Default IP address                | 000.000.000.000                                   |                                                 |                                                        |
|                                         | Default IP mask (number of bits)  | 8                                                 |                                                 |                                                        |
|                                         | Default gateway                   | 172.019.000.254                                   |                                                 |                                                        |
|                                         | SNMP trap: IP address 1           | 172.018.000.009                                   |                                                 |                                                        |
|                                         | SNMP trap: IP address 2           | 000.000.000.000                                   |                                                 |                                                        |
|                                         | SNMP trap: IP address 3           | 000.000.000.000                                   |                                                 |                                                        |
|                                         | SNMP trap: IP address 4           | 000.000.000                                       |                                                 |                                                        |
|                                         | Frame relay status change trap    | DISABLE -                                         |                                                 |                                                        |
|                                         | Monitor the fans                  | NO 💌                                              |                                                 |                                                        |
|                                         | T I STREET II                     |                                                   |                                                 |                                                        |

Figure 3-2: Global Parameters Configuration Page (Top)

Once you access the Configuration page for the selected menu item (for example the Global Parameters as illustrated in Figure 3-2), you will see, on a single page, all the parameters available for the configuration of that profile. Scroll up and down to see all available parameters. The value that appears in each parameter field is the one currently in use (active). You can select and change multiple values before you submit your configuration changes.

To submit configuration changes click on either Submit button available on the Configuration page. You will find a Submit button on the top of the page (Figure 3-2), as well as at the bottom of the page (Figure 3-3).

For information on NetPerformer Global Parameters, see Chapter 5 of the *O4-Quick Configuration.pdf* System Reference Manual available on the NetPerformer Companion CD.

| http://172.19.0.241/setup - Windows Interr | net Explorer       |                                   |                               |                              |                  |                |     |
|--------------------------------------------|--------------------|-----------------------------------|-------------------------------|------------------------------|------------------|----------------|-----|
| ) 🕞 🔻 🙋 http://172.19.0.241/setup          |                    |                                   |                               | <u></u>                      | Google           |                | 1   |
| Edit View Favorites Tools Help             |                    |                                   |                               |                              |                  |                |     |
| Favorites 6 http://172.19.0.241/setup      |                    |                                   |                               | <u>a</u> -                   | 🔊 - 🗅 🈸 - Page - | Safety • Tools | • 🛛 |
|                                            | Frame relay state  | is change trap                    | DISABLE -                     |                              |                  |                |     |
|                                            | Monitor the fans   |                                   | NO 💌                          |                              |                  |                |     |
|                                            | Local unit DLCI    | address                           | 0                             |                              |                  |                |     |
|                                            | Extension number   | r (no. of digits)                 | 3 💌                           |                              |                  |                |     |
|                                            | Tone settings      |                                   | NORTH AMERICA                 |                              |                  |                |     |
|                                            | Jitter buffer (ms) |                                   | 40                            |                              |                  |                |     |
|                                            | Enable voice/fax   | log                               | YES ·                         |                              |                  |                |     |
|                                            | Dial timer (s)     |                                   | 4                             |                              |                  |                |     |
|                                            | High priority void | e class                           | YES ·                         |                              |                  |                |     |
|                                            | Global CIR for F   | R over IP                         | 10000000                      |                              |                  |                |     |
|                                            | Timer in ms for F  | R over IP                         | 50                            |                              |                  |                |     |
|                                            | Max number of v    | oice channels over IP             | 10000                         |                              |                  |                |     |
|                                            | Max voice chann    | els over IP if high priority data | 10000                         |                              |                  |                |     |
|                                            | Delay generated    | by a comma (ms)                   | 250                           |                              |                  |                |     |
|                                            | ISDN G4 Fax P      | CM switching enable               | NO 💌                          |                              |                  |                |     |
|                                            | Auto save config   | aration delay (s)                 | 10                            |                              |                  |                |     |
|                                            | Enable VTR (Vo     | ice Traffic Routing)              | NO 💌                          |                              |                  |                |     |
|                                            | Enable Domain I    | Dialing                           | YES -                         |                              |                  |                |     |
|                                            | Enable hunt forw   | arding                            | YES -                         |                              |                  |                |     |
|                                            | Enable user acce   | ss logging                        | NO 💌                          |                              |                  |                |     |
|                                            | Exclusive access   | to console                        | DISABLE 💌                     |                              |                  |                |     |
|                                            | Voice call rerout  | ng                                |                               |                              |                  |                |     |
|                                            | Voice transport r  | nethod                            | POWERCE Current: DISABLE. Del | out: DISABLE eeds reset unit |                  |                |     |
|                                            | Digital port clock | source                            | INTERNAL 💌                    |                              |                  |                |     |
|                                            | Erase ELOG or      | performance parms after get FTP   | NO 💌                          |                              |                  |                |     |
|                                            |                    |                                   | Submit                        |                              |                  |                |     |
|                                            |                    |                                   | Return to MAIN menu           |                              |                  |                |     |
|                                            |                    |                                   |                               |                              |                  |                |     |

Figure 3-3: Global Parameters Configuration Page (Bottom)

Also at the bottom of the configuration page, the Return to MAIN button returns you to the MAIN page. This button can be clicked on at any time during the navigation through the Configuration page.

**NOTE:** If parameter values that are changed, but not submitted, before returning to the main menu are not saved in the configuration. This action may be useful when wanting to abandon configuration charges.

# 3.2 IP Configuration

IP menu configuration provides access to all the different configuration profiles available on the NetPerformer unit for IP configuration. The IP menu drop-down list (see Figure 3-4) provides you with the same selections as the ones you would get via the unit console interface Setup IP Command (SE/IP).

| http://172.19.0.241/config - Windows Internet                                                                                                    | et Explorer               |                   |               |          |                                                |                                                         |
|----------------------------------------------------------------------------------------------------|---------------------------|-------------------|---------------|----------|------------------------------------------------|---------------------------------------------------------|
| 🕒 🗢 🔻 🖉 http://172.19.0.241/config                                                                                                    |                           |                   |               |          | 🗙 🚼 Google                                     | ρ.                                                      |
| File Edit View Favorites Tools Help                                                                                                    | 1 .                       |                   |               |          |                                                |                                                         |
| Favorites (http://172.19.0.241/config                                                                                                    |                           |                   |               | 6        | 👔 • 🔯 - 🗂 👼 • Page •                           | Safety • Tools • 🚷 • "                                  |
| MEMOTEC<br>redefining network efficiency                                                                                                    |                           |                   |               |          |                                                | Copyright © 2012<br>Memotec Inc.<br>All Rights Reserved |
|                                                                                                    |                           | Main M            | enu           |          |                                                |                                                         |
| Unit Info: SDM-9230 v10.5.0 (A6) N<br>* SIP supported *<br>DSP Version: 1.2.7 R3<br>Voice transport method: PowerCell<br>File system status at bootup: NO ERRC | Iemotec Inc. © 2012<br>DR |                   |               | Ui<br>Ui | nit Name: CENTRAL-923<br>nit Location: Q&A+lab | 0 ( <i>B495724</i> )                                    |
| SETUP menu                                                                                                    | GLOBAL                    | Configure         | ALARMS        |          | Display Clear Alarm                            | Clear Err. LED                                          |
| IP menu                                                                                                    | GLOBAL BOOTP              | Configure         | COUNTERS      | PORT     | Display Reset all                              |                                                         |
| SLOT menu                                                                                                    | DNS<br>FTP<br>GLOBAL      | Configure         | ERRORS        | PORT     | Display                                        |                                                         |
| PORT Number                                                                                                    | OSPF<br>RADIUS            | Configure         | STATES        | PORT     | Display                                        |                                                         |
| PVC Range                                                                                                    | SOURCE-STATIC<br>STATIC   | Configure         | PORT STATES   | 1-304    | Display                                        |                                                         |
| Product License                                                                                                    | TIMEP                     | Configure Display | PVC STATES    | 1-300    | Display                                        |                                                         |
| Unit Date and Tim                                                                                                    | MON 2012/04/09 16:17:32   | Configure Read    | DESTINATIONS  |          | Display                                        |                                                         |
| Reset Unit                                                                                                    | ttec)                     |                   | ROUTING TABLE | RIP      | Display                                        |                                                         |
| (avecus a rew man                                                                                                    | acs)                      |                   | INFORMATION   | SLOT/DSP | - Display                                      |                                                         |
| Logout                                                                                                    |                           |                   |               |          |                                                |                                                         |
|                                                                                                    |                           |                   |               |          |                                                |                                                         |
|                                                                                                    |                           |                   |               |          | internet                                       | € • € 100% • //                                         |

Figure 3-4: Drop-down List for the IP menu

Once you have accessed the Configuration Page for the selected IP menu item (for example the IP Global parameters as illustrated in Figure 3-5) you will see, on a single page, all the parameters available for that profile.

| Chttp://172.19.0.241/setup - Windows Internet Explorer |                                           |                                            | _ 🗆 ×                                                     |
|--------------------------------------------------------|-------------------------------------------|--------------------------------------------|-----------------------------------------------------------|
| 🕞 💿 🔻 🙋 http://172.19.0.241/setup                      |                                           | 💌 🖻 😽 🗙 🔀 Google                           | P -                                                       |
| File Edit Wew Favorites Tools Help                     |                                           |                                            |                                                           |
| Severites Schttp://172.19.0.241/setup                  |                                           | 🛅 + 🖾 - 🖻 👼 + P                            | age • Safety • Tools • 🔞 • 🏾                              |
| MEMOTEC<br>redefining network efficiency               |                                           |                                            | Copyright © 2012 –<br>Memotec Inc.<br>All Rights Reserved |
|                                                        | IP Global para                            | ameters                                    |                                                           |
|                                                        |                                           | Unit Name: CENTRAL<br>Unit Location: Q&A+k | -9230 ( <i>B495724</i> )<br>b                             |
|                                                        |                                           | Submit                                     |                                                           |
|                                                        | Router                                    | ENABLE -                                   |                                                           |
|                                                        | Multihomed type                           | DISABLER                                   |                                                           |
|                                                        | Route broadcast to end station            | NO Current: DISABLED. Default: STANDARD    |                                                           |
|                                                        | OSPF AS boundary router                   | NO •                                       |                                                           |
|                                                        | RIP AS boundary router                    | NO -                                       |                                                           |
|                                                        | Allow LAN-to-LAN IP routing               | NO -                                       |                                                           |
|                                                        | Port number for the transparent protocols | 1025                                       |                                                           |
|                                                        | Multicast membership address 1            | 000.000.000.000                            |                                                           |
|                                                        | Multicast membership address 2            | 000.000.000.000                            |                                                           |
|                                                        | Multicast membership address 3            | 000.000.000.000                            |                                                           |
|                                                        | Multicast membership address 4            | 000.000.000.000                            |                                                           |
|                                                        | Multicast membership address 5            | 000.000.000.000                            |                                                           |
|                                                        | Multicast membership address 6            | 000.000.000.000                            |                                                           |
|                                                        | Multicast membership address 7            | 000.000.000.000                            |                                                           |
|                                                        | Multicast membership address 8            | 000.000.000.000                            |                                                           |
|                                                        | Multicast membership address 9            | 000.000.000.000                            |                                                           |
|                                                        | Multicast membership address 10           | 000.000.000.000                            |                                                           |
|                                                        |                                           | Submit                                     |                                                           |
| -1                                                     |                                           |                                            |                                                           |
|                                                        |                                           |                                            | • • • • • • • • • • • • • • • • • • •                     |

Figure 3-5: IP Global parameters Configuration page

For more information on NetPerformer IP Parameters, see the *13-LAN Connection and IP Networks.pdf* System Reference Manual available on the NetPerformer Companion CD.

# 3.3 Slot Configuration

The Slot menu on the Main Menu Web page gives you access to the NetPerformer SDM-9220 (2 slots) and SDM-9230 (3 slots) Link and Channel configuration profiles. The dropdown list (see Figure 3-6) provides the same selections as via the unit console interface Setup Slot Command (SE/SLOT).

| Chttp://172.19.0.241/login_form - Windo                                                                                                    | ws Internet Explorer                 |                      |               |              |                                         |                                                         |
|----------------------------------------------------------------------------------------------------|--------------------------------------|----------------------|---------------|--------------|-----------------------------------------|---------------------------------------------------------|
| 🚱 🕘 🗢 👔 http://172.19.0.241/login_fo                                                                                                    | rth                                  |                      |               | • 🖻 😽 🗙      | douce escorte laval                     | P.                                                      |
| File Edit View Favorites Tools Help                                                                                                    |                                      |                      |               |              |                                         |                                                         |
| Favorites                                                                                                    | form                                 |                      |               | <u>.</u>     | • 🔝 - 🗆 🖶 • Page • S                    | iafety • Tools • 🔞 • 🦉                                  |
| MEMOTEC<br>redefining network efficiency                                                                                                    |                                      |                      |               |              |                                         | Copyright © 2012<br>Memotec Inc.<br>All Rights Reserved |
|                                                                                                    |                                      | Main M               | enu           |              |                                         |                                                         |
| Unit Info: SDM-9230 v10.5.0 (A<br>* SIP supported *<br>DSP Version: 1.2.7 R3<br>Voice transport method: PowerCel<br>File system status at bootup: NO E | (6) Memotec Inc. © 2012<br>∎<br>RROR |                      |               | Unit<br>Unit | Name: CENTRAL-9230<br>Location: Q&A+lab | (B495724)                                               |
| SETUP menu                                                                                                    | GLOBAL                               | Configure            | ALARMS        |              | Display Clear Alarms                    | Clear Err. LED                                          |
| IP menu                                                                                                    | GLOBAL                               | Configure            | COUNTERS      | PORT         | Display Reset all                       |                                                         |
| SLOT menu                                                                                                    | LINK SLOT 1/PORT 1                   | Configure            | ERRORS        | PORT         | Display                                 |                                                         |
| PORT Numb                                                                                                    | er CHANNEL<br>SLOT 1/PORT 2          | Configure            | STATES        | PORT         | Display                                 |                                                         |
| PVC Range                                                                                                    | CHANNEL<br>SLOT 2/ PORT 1            | Configure            | PORT STATES   | 1-304        | Display                                 |                                                         |
| Product Licer                                                                                                    | ase CHANNEL<br>SLOT 2/PORT 2         | Configure Display    | PVC STATES    | 1-300        | Display                                 |                                                         |
| Unit Date and                                                                                                    | Time CHANNEL<br>SLOT 3<br>LINK       | 18:10 Configure Read | DESTINATIONS  |              | Display                                 |                                                         |
| Reset Unit                                                                                                    | (CHANNEL                             | ]                    | ROUTING TABLE | RIP          | Display                                 |                                                         |
| Logout                                                                                                    |                                      |                      | INFORMATION   | SLOT/DSP     | Display                                 |                                                         |
|                                                                                                    |                                      |                      |               |              |                                         |                                                         |
| <b>.</b>                                                                                                    |                                      |                      |               |              |                                         | >                                                       |
|                                                                                                    |                                      |                      |               |              | V Internet                              | 100% · //                                               |

Figure 3-6: Drop-down list for the Slot Menu

For any of the configurable slots you should first select the Link parameters in order to configure and activate the interface cards available in the slots as illustrated bellow in Figure 3-7, which shows a dual T1/E1 card installed in slot 1.

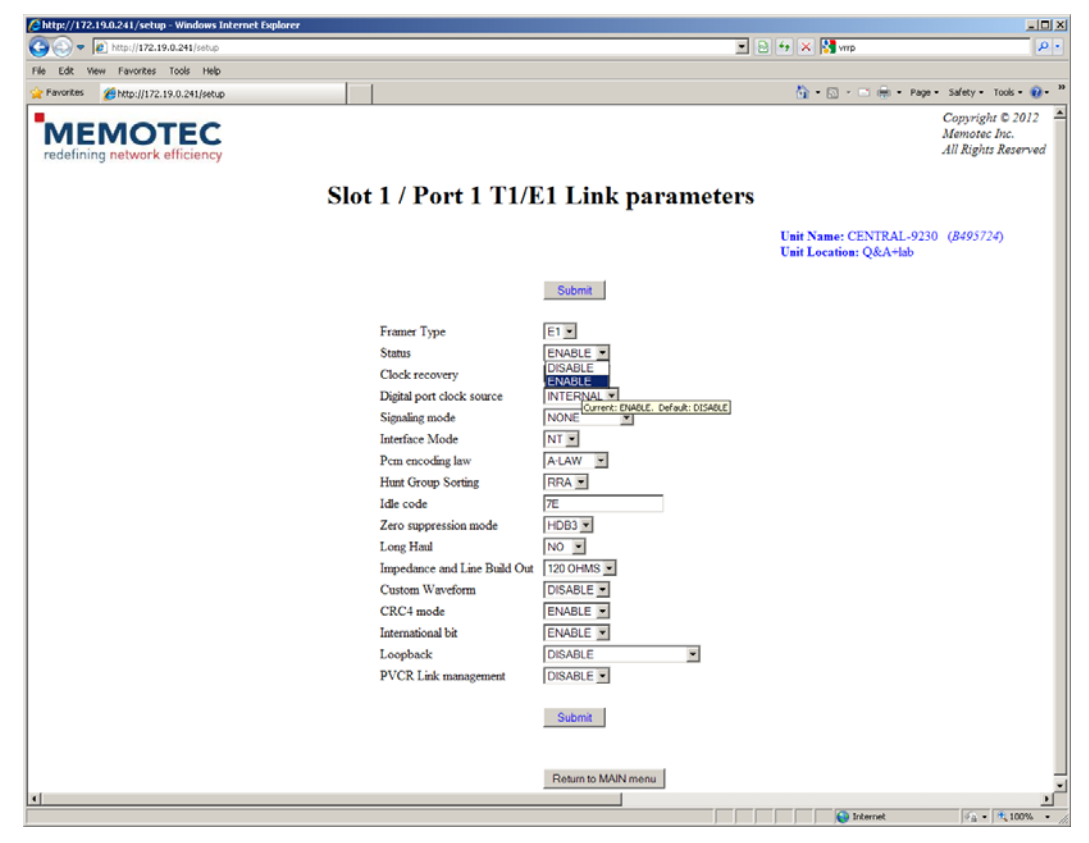

Figure 3-7: Slot Link Parameters Configuration page

Once the link parameters are submitted, return to the Main Menu to select the card channel(s) to be configured.

**NOTE:** The card channels can be configured one by one or as a group by selecting a range of channels.

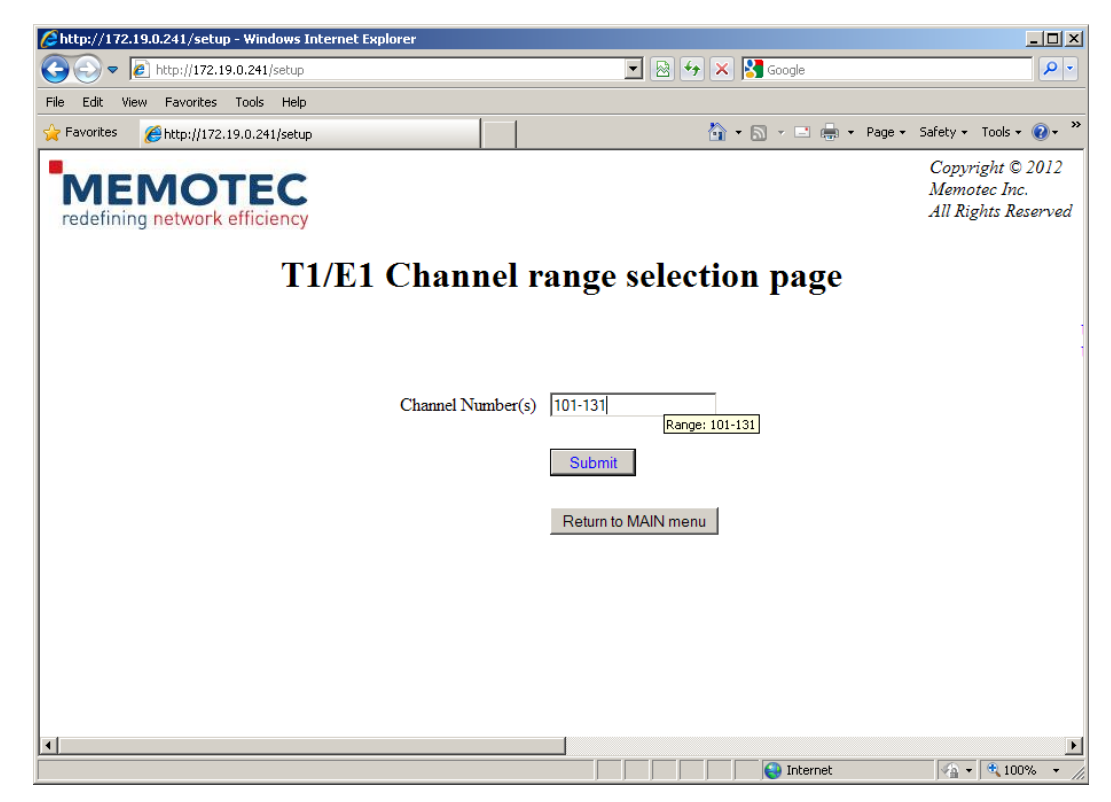

The card channel(s) selection is done via an edit field as illustrated in Figure 3-8 bellow:

Figure 3-8: Channel Number edit field

Once you have specified the channel(s) to configure on the interface card, click on the Submit button to proceed. You will then get access to the Configuration page for the card

| 🐑 🗢 🙋 http://172.19.0.241/get_id    |                                                                              |                                                                             |                                 | 🖻 👉 🗙 🚰 Google                                    |                                                        |
|-------------------------------------|------------------------------------------------------------------------------|-----------------------------------------------------------------------------|---------------------------------|---------------------------------------------------|--------------------------------------------------------|
| Edit View Favorites Tools Help      |                                                                              |                                                                             |                                 |                                                   |                                                        |
| workes 🄏 http://172.19.0.241/get_id |                                                                              |                                                                             |                                 | 🚹 = 🖸 - 🗆 🛞 = Pag                                 | e = Safety = Tools = 🧃                                 |
| MEMOTEC                             |                                                                              |                                                                             |                                 |                                                   | Copyright © 2011<br>Memotec Inc.<br>All Rights Reserve |
|                                     | N N                                                                          | Voice port 101-131 p                                                        | parameters                      |                                                   |                                                        |
|                                     |                                                                              |                                                                             |                                 | Unit Name: CENTRAL-9230<br>Unit Location: Q&A+lab | (B495724)                                              |
|                                     |                                                                              | Submit                                                                      | Next→                           |                                                   |                                                        |
|                                     | Protocol<br>Timeslot                                                         | ACELP-CN                                                                    | ← Won't be applied to all range |                                                   |                                                        |
|                                     | DSP packets per frame<br>8K packetization selection<br>DSP packets per frame | n (Y/N) Y V N V N V                                                         |                                 |                                                   |                                                        |
|                                     | 6K packetization selection<br>Comfort noise level                            | n (Y/N) N ¥ N ¥ N ¥ N ¥ N ¥                                                 | -                               |                                                   |                                                        |
|                                     | Signaling type<br>Hoot & Holler application                                  |                                                                             |                                 |                                                   |                                                        |
|                                     | Local inbound voice level<br>Local outbound voice level                      | el (db) NO<br>PES<br>Current: YES. Default: NO<br>Current: YES. Default: NO |                                 |                                                   |                                                        |
|                                     | Priority Level<br>Echo canceller                                             |                                                                             |                                 |                                                   |                                                        |
|                                     | Echo suppressor                                                              | ENABLE                                                                      |                                 |                                                   |                                                        |
|                                     | Link down busy                                                               | NO                                                                          |                                 |                                                   |                                                        |
|                                     | TONE type:<br>TONE regeneration:                                             | DTMF                                                                        |                                 |                                                   |                                                        |
|                                     | TONE ON (ms)<br>TONE OFF (ms)                                                | 100                                                                         |                                 |                                                   |                                                        |
|                                     | Pulse make/break ratio<br>Fax relay                                          | 34<br>FAX                                                                   |                                 |                                                   |                                                        |

selected channel(s) as illustrated in Figure 3-9.

Figure 3-9: Slot Channel (Voice Port) Parameters Configuration page

For more information on NetPerformer interface cards, see the *SDM-92XO HIG.pdf* Hardware Installation Guide for the SDM-9220/9230 available on the NetPerformer Companion CD.

For more information on the operation of interface cards, see the following System Reference manuals available on the NetPerformer Companion CD:

- 08-Digital Data.pdf
- 10-Analog Voice.pdf
- 11-Digital Voice.pdf.

## 3.4 Port Configuration

The Port Number of the Main Menu Web page gives you access to the NetPerformer base unit ports. The drop-down list (Figure 3-10) provides you with the same selections as the ones you would get via the unit console interface Setup Port Command (SE/PORT).

| Chttp://172.19.0.241/lo                                                        | gin_form - Windows Interne                         | et Explorer          |                   |               |                    |                                     |                                     |
|--------------------------------------------------------------------------------|----------------------------------------------------|----------------------|-------------------|---------------|--------------------|-------------------------------------|-------------------------------------|
| 😋 🕙 🔻 🙋 http://12                                                              | 2.19.0.241/login_form                              |                      |                   |               | 💌 🖻 🖅 🗙 🚺          | douce escorte laval                 | P -                                 |
| File Edit View Favorit                                                         | es Tools Help                                      |                      |                   |               |                    |                                     |                                     |
| Pavorites Attp://1                                                             | 172.19.0.241/login_form                            |                      |                   |               | GI • 6             | ) • 🖾 🛞 • Page • 3                  | Copyright © 2012                    |
| redefining netwo                                                               | DTEC<br>rk efficiency                              |                      |                   |               |                    |                                     | Memotec Inc.<br>All Rights Reserved |
|                                                                                |                                                    |                      | Main M            | lenu          |                    |                                     |                                     |
| Unit Info: SDM-<br>* SIP supported *<br>DSP Version: 1.2.<br>Voice transport m | 9230 v10.5.0 (A6) Memo<br>7 R3<br>ethod: PowerCell | stec Inc. © 2012     |                   |               | Unit Na<br>Unit Lo | me: CENTRAL-9230<br>cation: Q&A+lab | (B495724)                           |
| File system status                                                             | at bootup: NO ERROR                                |                      |                   |               |                    |                                     |                                     |
|                                                                                | SETUP menu                                         | GLOBAL               | Configure         | ALARMS        | D                  | splay Clear Alarms                  | Clear Err. LED                      |
|                                                                                | IP menu                                            | GLOBAL               | Configure         | COUNTERS      | PORT D             | splay Reset all                     |                                     |
|                                                                                | SLOT menu                                          | LINK                 | Configure         | ERRORS        | PORT D             | splay                               |                                     |
|                                                                                | PORT Number                                        | ETH1                 | Configure         | STATES        | PORT D             | splay                               |                                     |
|                                                                                | PVC Range                                          | CSL<br>1             | Configure         | PORT STATES   | 1-304 D            | splay                               |                                     |
|                                                                                | Product License                                    |                      | Configure Display | PVC STATES    | 1-300 D            | splay                               |                                     |
|                                                                                | Unit Date and Time                                 | MON 2012/04/09 16:18 | 10 Configure Read | DESTINATIONS  | D                  | splay                               |                                     |
|                                                                                | Reset Unit<br>(Needs a few minutes)                |                      |                   | ROUTING TABLE | RIP D              | splay                               |                                     |
|                                                                                | Logout                                             |                      |                   | INFORMATION   | SLOT/DSP D         | splay                               |                                     |
|                                                                                |                                                    |                      |                   |               |                    |                                     |                                     |
| <u>دا</u>                                                                      |                                                    |                      |                   |               |                    |                                     |                                     |

Figure 3-10: Drop-down List for the Port Menu

Select the port to be configured and click on the Configure button to access that port Configuration Page as illustrated in Figure 3-11.

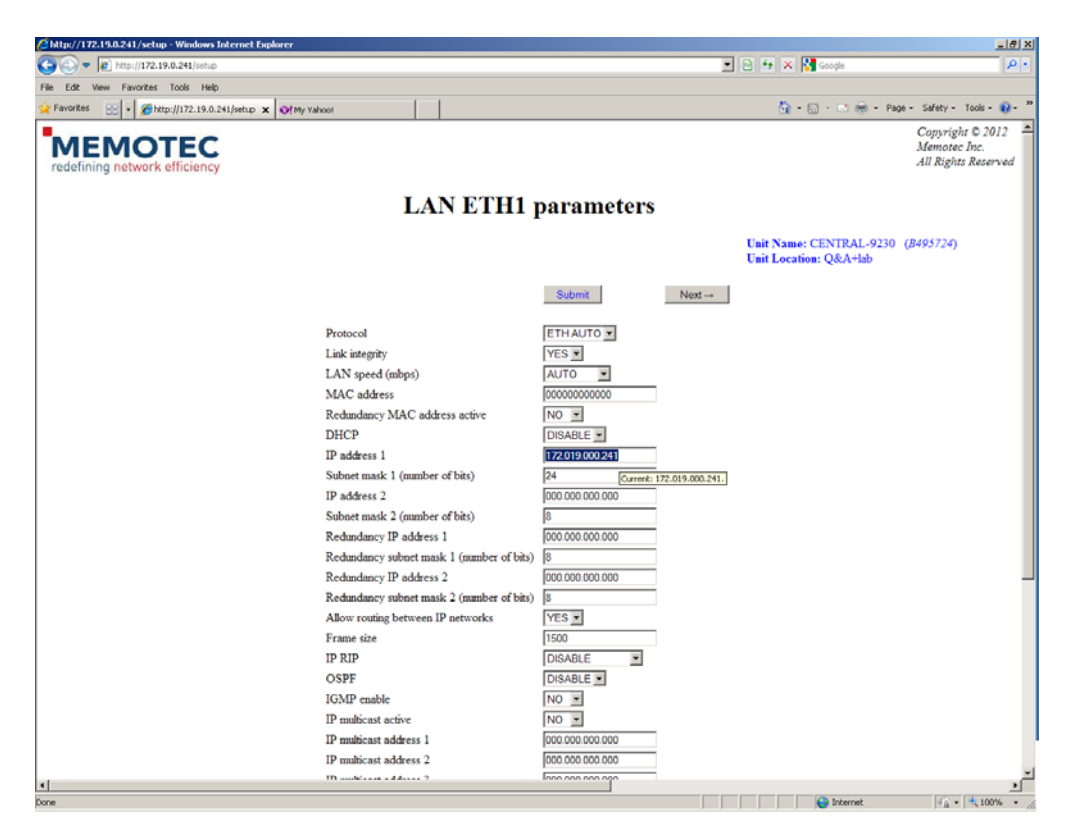

Figure 3-11: ETH1 Port Parameters Configuration page

For more information on NetPerformer base unit ports, see the Hardware Installation Guides for the SDM-9220/9230, SDM-8400, SDM-9606 and SDM-9620 available on the NetPerformer Companion CD.

For more information on the operation of those ports, see the following System Reference manuals available on the NetPerformer Companion CD:

- 04-Quick Configuration.pdf
- 05-WAN\_Leased Lines.pdf
- 07-WAN\_Point-to-Point Protocol.pdf
- 13-LAN Connection and IP Networks.pdf.

# 3.5 PVC Configuration

The PVC Range Configure button on the Main Menu Web page gives you access to the NetPerformer PVC (Permanent Virtual Circuit) configuration for the specified PVC range. The range available (see Figure 3-12) is the same as via the unit console interface Setup PVC Command (SE/PVC).

| Attp://172.19.0.241                                                                          | login_form - Windows Intern                                                      | et Explorer             |                   |               |          |                                                 |                                                         |
|----------------------------------------------------------------------------------------------|----------------------------------------------------------------------------------|-------------------------|-------------------|---------------|----------|-------------------------------------------------|---------------------------------------------------------|
| 😋 😔 🔻 🔊 http://                                                                              | 172.19.0.241/login_form                                                          |                         |                   |               | I 2 4 >  | K Kanal douce escorte laval                     | ρ-                                                      |
| File Edit View Favo                                                                          | rites Tools Help                                                                 |                         |                   |               |          |                                                 |                                                         |
| 👾 Favorites 🛛 🄏 http:                                                                        | //172.19.0.241/login_form                                                        |                         |                   |               | 6        | }• 🖾 - 🖾 🛞 • Page • :                           | šafety • Tools • 🕡 • *                                  |
|                                                                                              | OTEC                                                                             |                         |                   |               |          |                                                 | Copyright © 2012<br>Memotec Inc.<br>All Rights Reserved |
|                                                                                              |                                                                                  |                         | Main M            | enu           |          |                                                 |                                                         |
| Unit Info: SDN<br>* SIP supported<br>DSP Version: 1.<br>Voice transport<br>File system statu | I-9230 v10.5.0 (A6) Memo<br>2.7 R3<br>method: PowerCell<br>s at bootup: NO ERROR | stec Inc. © 2012        |                   |               | Un<br>Un | iit Name: CENTRAL-9230<br>iit Location: Q&A+lab | (B495724)                                               |
|                                                                                              | SETUP menu                                                                       | GLOBAL                  | Configure         | ALARMS        |          | Display Clear Alarms                            | Clear Err. LED                                          |
|                                                                                              | IP menu                                                                          | GLOBAL                  | Configure         | COUNTERS      | PORT     | Display Reset all                               |                                                         |
|                                                                                              | SLOT menu                                                                        | LINK                    | Configure         | ERRORS        | PORT     | Display                                         |                                                         |
|                                                                                              | PORT Number                                                                      | ETH1                    | Configure         | STATES        | PORT     | Display                                         |                                                         |
|                                                                                              | PVC Range                                                                        | 1<br>evange: 1-300      | Configure         | PORT STATES   | 1-304    | Display                                         |                                                         |
|                                                                                              | Product License                                                                  |                         | Configure Display | PVC STATES    | 1-300    | Display                                         |                                                         |
|                                                                                              | Unit Date and Time                                                               | MON 2012/04/09 16:18:10 | Configure Read    | DESTINATIONS  |          | Display                                         |                                                         |
|                                                                                              | Reset Unit                                                                       |                         |                   | ROUTING TABLE | RIP      | Display                                         |                                                         |
|                                                                                              | Logout                                                                           |                         |                   | INFORMATION   | SLOT/DSP | Display                                         |                                                         |
|                                                                                              |                                                                                  |                         |                   |               |          |                                                 |                                                         |
| <u>د</u>                                                                                     |                                                                                  |                         |                   |               |          |                                                 |                                                         |
| Contains commands for wor                                                                    | king with the selected items.                                                    |                         |                   |               |          |                                                 | • • • 100% •     .                                      |

Figure 3-12: PVC Range edit field

Enter the PVC or PVC Range to be configured and click on the Configure button to access

| Chttp://172.19.0.241/setup - Windows Internet Explorer |                                              |                                                  | _OX                                                       |
|--------------------------------------------------------|----------------------------------------------|--------------------------------------------------|-----------------------------------------------------------|
| 🕒 🗢 🖉 http://172.19.0.241/setup                        |                                              | 💌 🗟 💀 🗙 🚼 Google                                 | P -                                                       |
| File Edit View Favorites Tools Help                    |                                              |                                                  |                                                           |
| 🔆 Favorites 🏾 🏉 http://172.19.0.241/setup              |                                              | 🛅 • 🖾 - 📼 🛞 • Page •                             | Safety • Tools • 😢 • 🎽                                    |
| MEMOTEC<br>redefining network efficiency               |                                              |                                                  | Copyright © 2012 –<br>Memotec Inc.<br>All Rights Reserved |
|                                                        | <b>PVC 1 parameters</b>                      |                                                  |                                                           |
|                                                        |                                              | Unit Name: CENTRAL-923<br>Unit Location: Q&A+lab | 0 ( <i>B495724</i> )                                      |
|                                                        | Submit                                       | Next-                                            |                                                           |
| Mode                                                   | PVCR .                                       |                                                  |                                                           |
| Port                                                   | 0 -                                          |                                                  |                                                           |
| DLCI address                                           | 100                                          |                                                  |                                                           |
| Committed Information rate                             | 4096000                                      |                                                  |                                                           |
| Remote unit name                                       | REMOTE-9230                                  |                                                  |                                                           |
| Link quality active                                    | NO .                                         |                                                  |                                                           |
| Туре                                                   | DEDICATED .                                  |                                                  |                                                           |
| Timeout (ms)                                           | 1000                                         |                                                  |                                                           |
| Send keepalive packets                                 | YES ·                                        |                                                  |                                                           |
| Hello delay (ms)                                       | 1000                                         |                                                  |                                                           |
| Link down delay (ms)                                   | 8000                                         |                                                  |                                                           |
| Number of retransmission retries                       | 100                                          |                                                  |                                                           |
| Payload compression                                    | YES •                                        |                                                  |                                                           |
| IP address                                             | 010.019.000.241                              |                                                  | _                                                         |
| Subnet mask (number of bits)                           | 24                                           |                                                  |                                                           |
| NAT enable                                             | NO -                                         |                                                  |                                                           |
| BRG connection                                         | NO ·                                         |                                                  |                                                           |
| Filter                                                 | ALL                                          |                                                  |                                                           |
| Maximum number of voice channels                       | 10000                                        |                                                  |                                                           |
| Maximum Voice Channels If High Priority Data           | 10000                                        |                                                  |                                                           |
| Frame over IP, source                                  | 011.019.000.241                              |                                                  |                                                           |
| Frame over IP, destination                             | 011.019.000.242<br>Current: 011.019.000.241. |                                                  | *                                                         |
|                                                        |                                              |                                                  | <u> </u>                                                  |
| Done                                                   |                                              | linternet                                        | PA • ₹ 100% • //                                          |

the PVC configuration page as illustrated in Figure 3-13.

Figure 3-13: PVC 1 Parameters Configuration page

For more information on the operation of the PVC, see the following System Reference manuals available on the NetPerformer Companion CD:

- 06-WAN\_Frame Relay.pdf
- 13-LAN Connection and IP Networks.pdf
- 20-ATM Option.pdf.

## 3.6 Product License Configuration

The Product License option on the Main Menu Web page Configure or Display the Product Licensee. The Configure button accesses the Product License Configuration page (Figure 3-13) and provides the same configuration options as via the unit console interface Product License Status Command (PLS).

| Chttp://172.19.0.241/config - Windows Internet Explorer                                                                                                    | _ [ ] _                                                     |
|----------------------------------------------------------------------------------------------------|-------------------------------------------------------------|
| ③ ●                                                                                                    | 💌 🖻 🏘 🗙 🚼 Google 🖉 🖉                                        |
| File Edit View Favorites Tools Help                                                                                                    |                                                             |
| 👷 Favorites 🖉 http://172.19.0.241/config                                                                                                    | 🛅 - 🔂 - 🖻 🖶 - Page - Safety - Tools - 😢 - 🎽                 |
| MEMOTEC<br>redefining network efficiency                                                                                                    | Copyright © 2012<br>Memotec Inc.<br>All Rights Reserved     |
| Main Menu                                                                                                    |                                                             |
| Unit Info: SDM-9230 v10 5.0 (A6) Memotec Inc. © 2012<br>* SIP supported *<br>DSP Version: 1.2.7 R3<br>Voice transport method: PowerCell<br>File system status at bootup: NO ERROR | Unit Name: CENTRAL-9230 (B495724)<br>Unit Location: Q&A+lab |
| SETUP menu GLOBAL Configure ALARMS                                                                                                    | Display Clear Alarms Clear Err. LED                         |
| IP menu GLOBAL Configure COUNTER                                                                                                    | S PORT Display Reset all                                    |
| SLOT menu LINK Configure ERRORS                                                                                                    | PORT <u>Display</u>                                         |
| PORT Number ETH1 Configure STATES                                                                                                    | PORT Display                                                |
| PVC Range 1 Configure PORT STA                                                                                                    | TES 1-304 Display                                           |
| Product License Configure Display PVC STAT                                                                                                    | ES 1-300 Display                                            |
| Unit Date and Time WED 2012/04/25 13:27:36 Configure Read DESTINAT                                                                                                    | TIONS Display                                               |
| Reset Unit ROUTING                                                                                                    | TABLE RIP Display                                           |
| Logout INFORMA                                                                                                    | TION SLOT/DSP Display                                       |
|                                                                                                    |                                                             |
| 4                                                                                                    |                                                             |

Figure 3-14: Product License Menu Selection

To see which licenses are currently activated in the unit, click the Product License Display button (Figure 3-14).

Click on the Configure button of the Product License field in order to add or delete

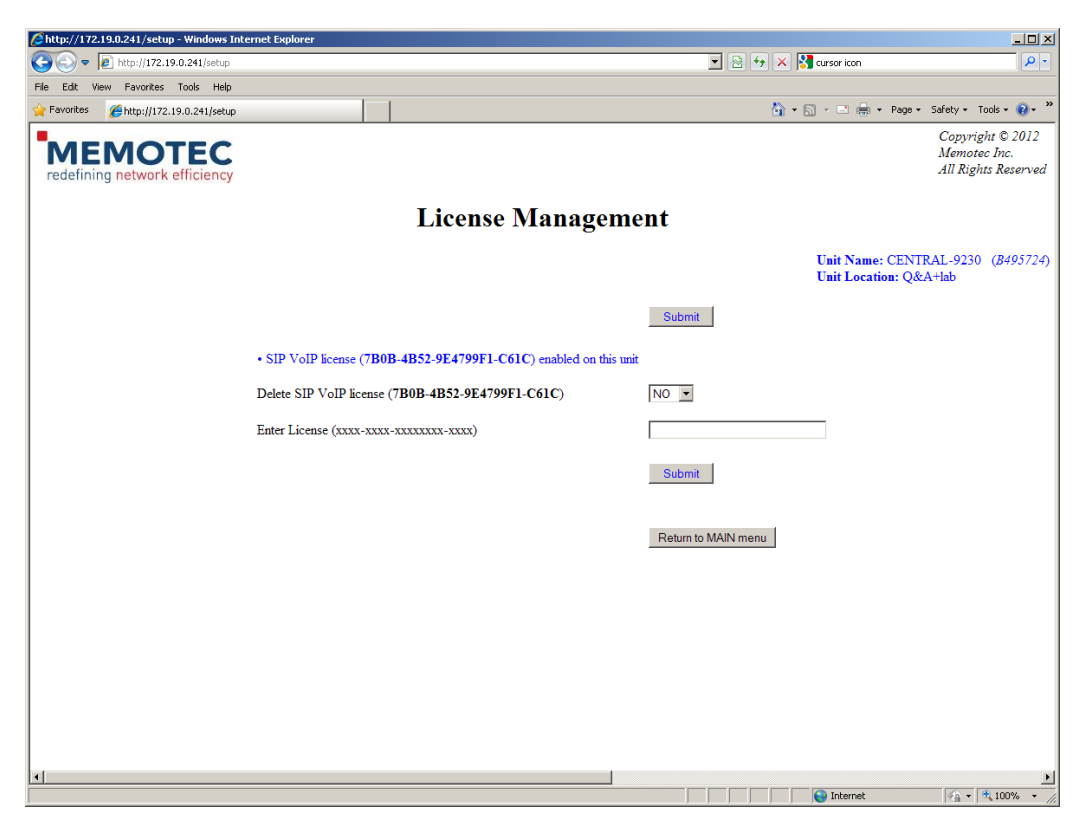

licenses through the Product License Management page as illustrated in Figure 3-15.

Figure 3-15: Product License Management page

For more information on the NetPerformer Product License management and status option, see the *O2-Software Installation and Licensing.pdf* System Reference manual available on the NetPerformer Companion CD.

#### 3.7 Date and Time Configuration

The Unit Date and Time Configure button (Figure 3-16) on the Main Menu Web page gives you access to the Date and Time Configuration Menu. The Date and Time Configure button provides the same configuration options as the unit console interface Set Time Command (ST).

| Attp://172.19.0.241/config - Windows Internet Exp                                                                                                    | olorer                  |                   |               |          |                                                   |                                                         |
|----------------------------------------------------------------------------------------------------|-------------------------|-------------------|---------------|----------|---------------------------------------------------|---------------------------------------------------------|
| C C + ktp://172.19.0.241/config                                                                                                    |                         |                   |               | I 8 4    | 🖌 🔀 Google                                        | P -                                                     |
| File Edit View Favorites Tools Help                                                                                                    |                         |                   |               |          |                                                   |                                                         |
| Favorites Chttp://172.19.0.241/config                                                                                                    |                         |                   |               |          | 🏠 * 🖸 × 📑 🖷 * Paga *                              | Safety + Tools + 😥 + 🎽                                  |
| MEMOTEC<br>redefining network efficiency                                                                                                    |                         |                   |               |          |                                                   | Copyright © 2012<br>Memotec Inc.<br>All Rights Reserved |
|                                                                                                    |                         | Main M            | lenu          |          |                                                   |                                                         |
| Unit Info: SDM-9230 v10.5.0 (A6) Memo<br>* SIP supported *<br>DSP Version: 1.2.7 R3<br>Voice transport method: PowerCell<br>File system status at bootup: NO ERROR | tec Inc. © 2012         |                   |               |          | Unit Name: CENTRAL-9230<br>Unit Location: Q&A+lab | (B495724)                                               |
| SETUP menu                                                                                                    | GLOBAL                  | Configure         | ALARMS        |          | Display Clear Alarms                              | Clear Err. LED                                          |
| IP menu                                                                                                    | GLOBAL                  | Configure         | COUNTERS      | PORT     | Display Reset all                                 |                                                         |
| SLOT menu                                                                                                    | LINK                    | Configure         | ERRORS        | PORT     | Display                                           |                                                         |
| PORT Number                                                                                                    | ETH1 💌                  | Configure         | STATES        | PORT     | Display                                           |                                                         |
| PVC Range                                                                                                    | 1                       | Configure         | PORT STATES   | 1-304    | Display                                           |                                                         |
| Product License                                                                                                    |                         | Configure Display | PVC STATES    | 1-300    | Display                                           |                                                         |
| Unit Date and Time                                                                                                    | WED 2012/04/25 13:27:36 | Configure Read    | DESTINATIONS  |          | Display                                           |                                                         |
| Reset Unit                                                                                                    |                         |                   | ROUTING TABLE | RIP      | Display                                           |                                                         |
| Logout                                                                                                    |                         |                   | INFORMATION   | SLOT/DSP | Display                                           |                                                         |
|                                                                                                    |                         |                   |               |          |                                                   |                                                         |
|                                                                                                    |                         |                   |               |          |                                                   |                                                         |
| * http://172.19.0.241/setup                                                                                                    |                         |                   |               |          | Internet                                          | √0 • ★ 100% • ∠                                         |

Figure 3-16: Unit Date and Time Configure button

Click on the Configure button of the Unit Date and Time menu selection to access the Time Configuration page as illustrated in Figure 3-17. To refresh the current data and time displayed on the Main Menu page, click on the Read button of the Unit Date and Time field.

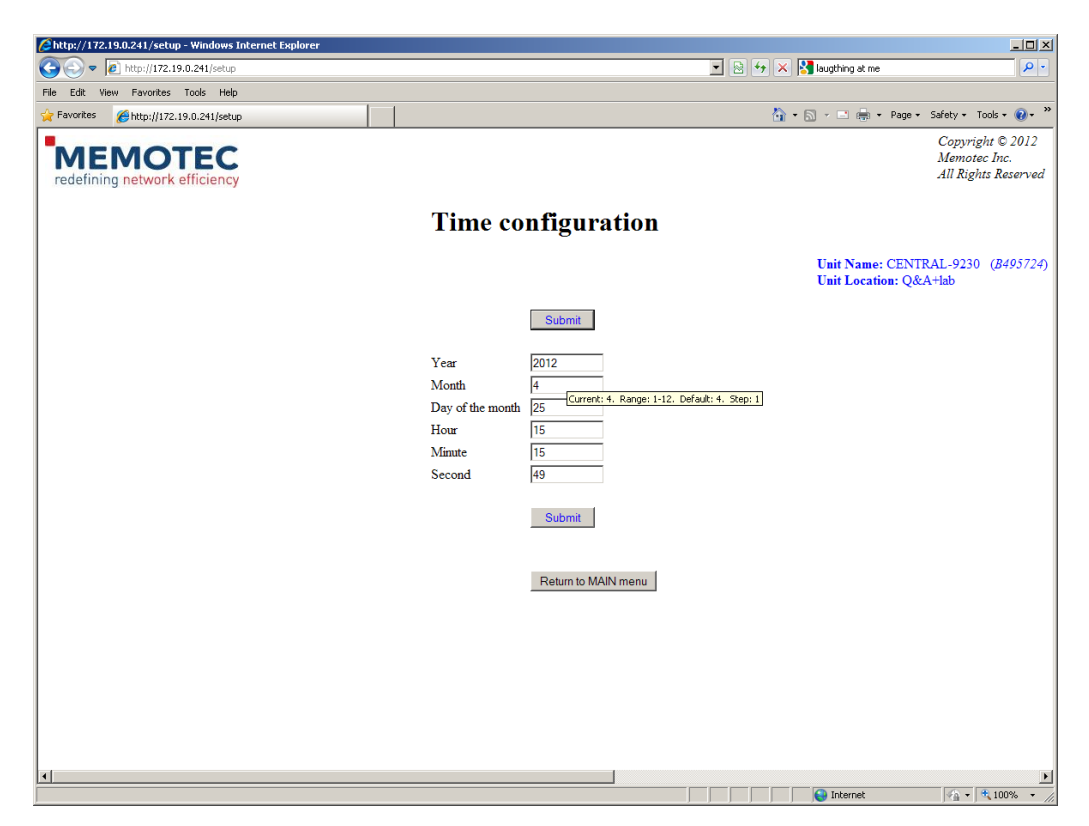

Figure 3-17: Time configuration page

For more information on date and time configuration, see the *O4-Quick Configuration.pdf* System Reference manual available on the NetPerformer Companion CD

# 4

# **Display/Monitoring Menus**

This chapter includes the following:

- "Alarms Display" on page 4-2 (see next section)
- "Counters Display" on page 4-4.
- "Errors Display" on page 4-6
- "Global States Display" on page 4-8.
- "Port States Display" on page 4-10
- "PVC States Display" on page 4-12.
- "Destinations Table Display" on page 4-14
- "Routing Table Display" on page 4-16.
- "Unit Information Display" on page 4-18

## 4.1 Alarms Display

Alarms Display is at the top of the display items area on the right side of the Main Menu Web page. The Alarms buttons (Figure 4.1) allow you to Display and Clear Alarms, and to Clear Error LEDs. The Display button provides the same information (Figure 4-2) as provided by the unit console interface Display Alarms (DA) command.

Following the Display button are the Clear Alarms and Clear Err LED buttons, for clearing the alarms and for clearing the errors LED. Those two options provide the same results as the unit console interface Clear Alarms (CA) and Clear ERR LED (CE) commands.

| 🖉 http://172.19.0.241/login_form - Windows Intern                                                                                                    | et Explorer                   |                      |               |                                 |                                                         |
|----------------------------------------------------------------------------------------------------|-------------------------------|----------------------|---------------|---------------------------------|---------------------------------------------------------|
| 🕒 🗢 🖉 http://172.19.0.241/login_form                                                                                                    |                               |                      |               | 💽 📴 🐓 🗶 🚰 Google                | <u>، م</u>                                              |
| File Edit View Favorites Tools Help                                                                                                    |                               |                      |               |                                 |                                                         |
| 🔆 Favorites 💋 http://172.19.0.241/login_form                                                                                                    |                               |                      |               | 🚹 • 🗟 • 🗆                       | 🖶 - Page - Safety - Tools - 🔞 - 🎽                       |
| MEMOTEC<br>redefining network efficiency                                                                                                    |                               |                      |               |                                 | Copyright © 2012<br>Memotec Inc.<br>All Rights Reserved |
|                                                                                                    |                               | Main M               | enu           |                                 |                                                         |
| Unit Info: SDM.9230 v10.5.0 (A6) Mem<br>* SIP supported *<br>DSP Version, 1.2.7 R3<br>Voice transport method: PowerCell<br>File system status at bootup: NO ERROR | otec Inc. © 2012              |                      |               | Unit Name: Ci<br>Unit Location: | NTRAL-9230 (8495724)<br>Q&A+lab                         |
| SETUP menu                                                                                                    | GLOBAL T                      | Configure            | ALARMS        | Display                         | Clear Alarms Clear Err. LED                             |
| IP menu                                                                                                    | CALLER ID<br>CLASS<br>ELOG    | Configure            | COUNTERS      | PORT Display                    | Reset all                                               |
| SLOT menu                                                                                                    |                               | Configure            | ERRORS        | PORT Display                    |                                                         |
| PORT Number                                                                                                    | IPX<br>PHONE<br>PORT          | Configure            | STATES        | PORT Display                    |                                                         |
| PVC Range                                                                                                    | PU<br>PPPOE<br>PPPUSER        | Configure            | PORT STATES   | 1-304 Display                   |                                                         |
| Product License                                                                                                    | PVC<br>REDUNDANCY<br>SCHEDULE | Configure Display    | PVC STATES    | 1-300 Display                   |                                                         |
| Unit Date and Time                                                                                                    | SLOT<br>SS7<br>USER           | 59:20 Configure Read | DESTINATIONS  | Display                         |                                                         |
| Reset Unit                                                                                                    |                               |                      | ROUTING TABLE | RIP Display                     |                                                         |
| (recus a rew manace)                                                                                                    |                               |                      | INFORMATION   | SLOT/DSP Display                |                                                         |
|                                                                                                    |                               |                      |               |                                 |                                                         |
| x .                                                                                                    |                               |                      |               |                                 |                                                         |
|                                                                                                    |                               |                      |               | inter                           | net 🐼 + 🕏 100% + 🖉                                      |

Figure 4-1: Alarms options (right side)

| Chttp://172.19.0.241/setup - Windows Internet Explorer                                                                                                    |                                                                                                    |                                                                                                    |
|----------------------------------------------------------------------------------------------------|----------------------------------------------------------------------------------------------------|----------------------------------------------------------------------------------------------------|
| G - Attp://172.19.0.241/setup                                                                                                    |                                                                                                    | 👱 🖻 🍜 🗙 🚼 Google 🖉                                                                                                    |
| File Edit View Favorites Tools Help                                                                                                    |                                                                                                    |                                                                                                    |
| Revorkes Chtp://172.19.0.241/setup                                                                                                    |                                                                                                    | 🏠 + 🔝 - 🖃 🖮 + Page + Safety + Tools + 🔞 +                                                                                                    |
| MEMOTEC<br>redefining network efficiency                                                                                                    |                                                                                                    | Copyright © 2012<br>Memotee. Inc.<br>All Rights Reserved                                                                                                    |
|                                                                                                    | Alarm Displa                                                                                                    | y                                                                                                    |
|                                                                                                    |                                                                                                    | Unit Name: CENTRAL-9230 (B495724)<br>Unit Location: Q&A+lab                                                                                                    |
|                                                                                                    |                                                                                                    | Refresh                                                                                                    |
| Time><br>Almmi><br>Almmi><br>Almmi><br>Almmi><br>Almmi><br>Almmi><br>Almmi><br>Almmi><br>Almmi><br>Almmi><br>Almmi><br>Almmi><br>Almmi><br>Almmi><br>Almmi><br>Almmi><br>Almmi><br>Almmi> | THU 2012:04           TELNET TIMEOUT (010.011.015.102)         WED 2012:04           PVC I UP (REMOTE-9230)         WED 2012:04           LINK 150 IN SYNC         WED 2012:04           LINK 150 IN SYNC         WED 2012:04           CLK SRC SWITCHED TO INTERNAL WED 2012:04         SOFT START (RST)           VED 2012:04         TELNET TIMEOUT (010.011.015.102)           LINK 150 IN SYNC         MON 2012:00           LINK 100 IN SYNC         MON 2012:00           LINK 100 IN SYNC         MON 2012:00           LINK 100 OUT OF SYNC         MON 2012:00           LINK 250 OUT OF SYNC         MON 2012:00           LINK 100 OUT OF SYNC         MON 2012:00           LINK 100 OUT OF SYNC         MON 2012:00           LINK 200 OUT OF SYNC         MON 2012:00           LINK 100 OUT OF SYNC         MON 2012:00 | 26 142653<br>25 145105<br>25 135914<br>25 135904<br>25 135904<br>25 135904<br>25 135904<br>25 135902<br>25 135826<br>25 132452<br>(16 121013<br>(16 121013<br>(16 121013<br>(16 1151348<br>(16 1151348 |
| Aarma<br>Alarma<br>Alarma                                                                                                    | LINK 150 OUT OF SYNC - MON 20120-<br>TELNET TIMEOUT (010.011.015.102) WED 2012:04<br>ALARMS CLEARED - MON 2012:04                                                                                                    | 10 11:1942<br>109 15:58:50<br>Retrest<br>Return to MAIN menu                                                                                                    |
| *                                                                                                    |                                                                                                    |                                                                                                    |

Figure 4-2: Alarm Display page

Use the Refresh button to update the Alarm Display list with the latest information.

For more information on the Alarm options of the NetPerformer, see the *22-Diagnostics and Troubleshooting.pdf* System Reference manual available on the NetPerformer Companion CD.

### 4.2 Counters Display

The Counters drop-down menu provides access to a selection of Counters for Display for the current unit. The drop-down List (Figure 4-3) provides the same selections as the unit console interface Display Counters Command (DC).

The Reset all button resets all counters, providing the same results as the unit console interface Reset Counters (RC) command.

| Chttp://172.19.0.241/login_fc                                                                                            | orm - Windows Internel                              | t Explorer          |                |         |               |                           |                                 |                       | _0                                                      | ×  |
|----------------------------------------------------------------------------------------------------|-----------------------------------------------------|---------------------|----------------|---------|---------------|---------------------------|---------------------------------|-----------------------|---------------------------------------------------------|----|
| G S = A http://172.19.0                                                                                                  | 0.241/login_form                                    |                     |                |         |               | T 🖻 🐓                     | 🗙 🚼 Google                      |                       | ۶                                                       | •  |
| Ele Edit Yew Fgvorites I                                                                                                 | Cools Help                                          |                     |                |         |               |                           |                                 |                       |                                                         |    |
| 🔆 Favorites 🛛 🔏 http://172.19.                                                                                           | .0.241/login_form                                   |                     |                |         |               |                           | 🟠 • 🖾 • 🗂                       | 🖶 • Bage • Sa         | fety • Tgols • 🔞 •                                      | ** |
| MEMOT                                                                                                    | fficiency                                           |                     |                |         |               |                           |                                 |                       | Copyright © 2012<br>Memotec Inc.<br>All Rights Reserved | d  |
|                                                                                                    |                                                     |                     | Ma             | in M    | enu           |                           |                                 |                       |                                                         |    |
| Unit Info: SDM-9230<br>* SIP supported *<br>DSP Version: 1.2.7 R3<br>Voice transport method<br>File system status at boo | v10.5.0 (A6) Memot<br>E PowerCell<br>otup: NO ERROR | tec Inc. © 2012     |                |         |               |                           | Unit Name: CE<br>Unit Location: | NTRAL-9230<br>Q&A+lab | (B495724)                                               |    |
| SE                                                                                                    | STUP menu                                           | GLOBAL 💌            | Configure      |         | ALARMS        |                           | Display                         | Clear Alarms          | Clear Err. LED                                          |    |
| IP                                                                                                    | menu                                                | GLOBAL              | Configure      |         | COUNTERS      | PORT<br>BOOTP             | Display                         | Resetall              | ]                                                       |    |
| SL                                                                                                    | .OT menu                                            | LINK                | Configure      |         | ERRORS        | CHANNEL<br>CONFIG         | Display                         |                       |                                                         |    |
| PC                                                                                                    | ORT Number                                          | ETH1 •              | Configure      |         | STATES        | GROUP<br>IP<br>NAT        | Display                         |                       |                                                         |    |
| PV                                                                                                    | VC Range                                            | 1                   | Configure      |         | PORT STATES   | PORT<br>PVC<br>Q922       | Display                         |                       |                                                         |    |
| Pro                                                                                                    | oduct License                                       |                     | Configure      | Display | PVC STATES    | Q933<br>QOS<br>REDUNDANCY | Display                         |                       |                                                         |    |
| Un                                                                                                    | nit Date and Time                                   | MON 2012/04/09 16:1 | 8:10 Configure | Read    | DESTINATIONS  | SLOT<br>SNMP<br>TIMEP     | Display                         |                       |                                                         |    |
| F                                                                                                    | Reset Unit                                          |                     |                |         | ROUTING TABLE | RIP                       | Display                         |                       |                                                         |    |
|                                                                                                    | Logout                                              |                     |                |         | INFORMATION   | PRODUCT                   | Display                         |                       |                                                         |    |
|                                                                                                    |                                                     |                     |                |         |               |                           |                                 |                       |                                                         |    |
| Contains commands for working with                                                                                       | the selected items.                                 |                     |                |         |               |                           |                                 |                       | - 100% -                                                | 10 |

Figure 4-3: Counters Menu

Select the type of counter that you want to see and click on the Display button to access that counter display page, as illustrated in Figure 4-4, which uses the Port Counters display as an example.

| http://172.19.0.241/setup - Windows Internet Ex |                                       |                |                                                  |                                                         |
|-------------------------------------------------|---------------------------------------|----------------|--------------------------------------------------|---------------------------------------------------------|
| 🕞 🕙 💌 🙋 http://172.19.0.241/setup               |                                       |                | 💌 🖻 😽 🗙 🛃 Google                                 | P                                                       |
| File Edit View Favorites Tools Help             |                                       |                |                                                  |                                                         |
| Favorites 🏾 🏀 http://172.19.0.241/setup         |                                       |                | 🛅 🕶 🖾 🗉 👼 👻 Page                                 | • Safety• Tools• 🔞•                                     |
| MEMOTEC<br>redefining network efficiency        |                                       |                |                                                  | Copyright © 2012<br>Memotec Inc.<br>All Rights Reserved |
|                                                 | Port Cour                             | ters Display   |                                                  |                                                         |
|                                                 |                                       |                | Unit Name: CENTRAL-923<br>Unit Location: Q&A+lab | 0 ( <i>B495724</i> )                                    |
|                                                 |                                       | Refresh        |                                                  |                                                         |
|                                                 | Last counter reset : WED 2012/04/25 1 | 3:59:02        |                                                  |                                                         |
|                                                 | MEAN                                  |                |                                                  |                                                         |
|                                                 | Payload compression rate              | 1.00 (M)       |                                                  |                                                         |
|                                                 | Payload decompression rate            | 1.00 (M)       |                                                  |                                                         |
|                                                 | PORT ETH 1> Transmitter rate          | 1 kbps (M)     |                                                  |                                                         |
|                                                 | PORT ETH 1> Receiver rate             | 1 kbps (M)     |                                                  |                                                         |
|                                                 | PORT ETH 2> Transmitter rate          | 0 kbps (M)     |                                                  |                                                         |
|                                                 | PORT ETH 2> Receiver rate             | 0 kbps (M)     |                                                  |                                                         |
|                                                 | PORT CSL> Transmitter rate            | 0 % (M)        |                                                  |                                                         |
|                                                 | PORT CSL> Receiver rate               | 0 % (M)        |                                                  |                                                         |
|                                                 | PEAK                                  |                |                                                  |                                                         |
|                                                 | Payload compression rate              | 1.00 (P)       |                                                  |                                                         |
|                                                 | Payload decompression rate            | 1.00 (P)       |                                                  |                                                         |
|                                                 | PORT ETH 1> Transmitter rate          | 24 kbps (P)    |                                                  |                                                         |
|                                                 | PORT ETH 1> Receiver rate             | 3 kbps (P)     |                                                  |                                                         |
|                                                 | PORT ETH 2> Transmitter rate          | 0 kbps (P)     |                                                  |                                                         |
|                                                 | PORT ETH 2> Receiver rate             | 0 kbps (P)     |                                                  |                                                         |
|                                                 | PORT CSL> President rate              | 0 % (P)        |                                                  |                                                         |
|                                                 | FORT CSL> Receiver fale               | V 70 (P)       |                                                  |                                                         |
|                                                 |                                       | Refresh        |                                                  |                                                         |
|                                                 |                                       |                |                                                  |                                                         |
|                                                 |                                       | Return to MAIN | menu                                             |                                                         |
| 1                                               |                                       |                |                                                  | <u>)</u>                                                |
|                                                 |                                       |                | 😜 Internet                                       | - 100% -                                                |

Figure 4-4: Port Counters Display page

For more information on NetPerformer Display Counters, see the 22-Diagnostics and Troubleshooting.pdf System Reference manual available on the NetPerformer Companion CD.

## 4.3 Errors Display

The Errors Display menu on the Main Menu Web page (Figure 4-5) lets you Display various types of Errors. The drop-down list provides the same selections as the unit console interface Display Errors Command (DC).

| http://172.19.0.241/login_form - Windows Intern                                                                                                    | et Explorer             |                   |               |                          |                                              | _O X                                                    |
|----------------------------------------------------------------------------------------------------|-------------------------|-------------------|---------------|--------------------------|----------------------------------------------|---------------------------------------------------------|
| C C + ktp://172.19.0.241/login_form                                                                                                    |                         |                   |               | • 🖻 🐓 🎽                  | 🕻 🚼 Google                                   | ρ.                                                      |
| File Edit View Favorites Tools Help                                                                                                    |                         |                   |               |                          |                                              |                                                         |
| Pavorites Chttp://172.19.0.241/login_form                                                                                                    |                         |                   |               | <u>0</u>                 | • 🖸 • 🗆 👼 • Page •                           | Safety • Tools • 🔞 • 🤒                                  |
| MEMOTEC<br>redefining network efficiency                                                                                                    |                         |                   |               |                          |                                              | Copyright © 2012<br>Memotec Inc.<br>All Rights Reserved |
|                                                                                                    |                         | Main M            | enu           |                          |                                              |                                                         |
| Unit Info: SDM-9230 v10.5.0 (A6) Meme<br>* SIP supported *<br>DSP Version: 1.2.7 R3<br>Voice transport method: PowerCell<br>File system status at bootup: NO ERROR | otec Inc. © 2012        |                   |               | Un<br>Un                 | it Name: CENTRAL-923<br>it Location: Q&A+lab | 0 (B495724)                                             |
| SETUP menu                                                                                                    | GLOBAL                  | Configure         | ALARMS        |                          | Display Clear Alarn                          | Clear Err. LED                                          |
| IP menu                                                                                                    | GLOBAL                  | Configure         | COUNTERS      | PORT                     | Display Reset all                            | -                                                       |
| SLOT menu                                                                                                    | LINK                    | Configure         | ERRORS        | PORT _                   | Display                                      |                                                         |
| PORT Number                                                                                                    | ETH1 •                  | Configure         | STATES        | CHANNEL<br>DICT<br>GROUP | Display                                      |                                                         |
| PVC Range                                                                                                    | 1                       | Configure         | PORT STATES   | PORT<br>PVC VS           | Display                                      |                                                         |
| Product License                                                                                                    |                         | Configure Display | PVC STATES    | REDUNDANCY<br>SLOT       | Display                                      |                                                         |
| Unit Date and Time                                                                                                    | MON 2012/04/09 16:18:10 | Configure Read    | DESTINATIONS  | Thing:                   | Display                                      |                                                         |
| Reset Unit<br>(Needs a few minutes)                                                                                                    |                         |                   | ROUTING TABLE | RIP                      | Display                                      |                                                         |
| Logout                                                                                                    |                         |                   | INFORMATION   | PRODUCT                  | Display                                      |                                                         |
| ¥                                                                                                    |                         |                   |               |                          |                                              | Þ                                                       |

Figure 4-5: Errors Display Menu

Select the type of Error that you want to see, and click on the Display button to access that Error Display page as illustrated in Figure 4-6, which uses the Port Errors display as an example.

| Chttp://172.19.0.241/setup - Windows Inter | rnet Explorer                                  |         |                                                   |                                                         |
|--------------------------------------------|------------------------------------------------|---------|---------------------------------------------------|---------------------------------------------------------|
| 🕒 🕞 🗢 🙋 http://172.19.0.241/setup          |                                                |         | 👌 😝 🗙 🚰 Google                                    | ρ.                                                      |
| File Edit View Favorites Tools Help        |                                                |         |                                                   |                                                         |
| 🔆 Favorites 🏾 🄏 http://172.19.0.241/setup  |                                                |         | 🏠 = 🔂 - 🖂 🌧 = Page                                | • Safety • Tools • 🔞 •                                  |
| MEMOTEC<br>redefining network efficiency   |                                                |         |                                                   | Copyright © 2012<br>Memotec Inc.<br>All Rights Reserved |
|                                            | PORT Errors                                    | Display |                                                   |                                                         |
|                                            |                                                |         | Unit Name: CENTRAL-9230<br>Unit Location: Q&A+lab | (B495724)                                               |
|                                            |                                                | Refresh |                                                   |                                                         |
|                                            | PORT ETH 1> Number of excessive collisions     | 0       |                                                   |                                                         |
|                                            | PORT ETH 1> Number of late TX collision errors | 0       |                                                   |                                                         |
|                                            | PORT ETH 1> Number of underruns                | 0       |                                                   |                                                         |
|                                            | PORT ETH 1> Number of late RX collision errors | 0       |                                                   |                                                         |
|                                            | PORT ETH 1> Number of overruns                 | 0       |                                                   |                                                         |
|                                            | PORT ETH 1> Number of busy conditions          | 0       |                                                   |                                                         |
|                                            | PORT ETH 1> Number of FCS errors               | 0       |                                                   |                                                         |
|                                            | PORT ETH 1> Number of alignment errors         | 0       |                                                   |                                                         |
|                                            | PORT ETH 1> Number of carrier sense errors     | 0       |                                                   |                                                         |
|                                            | PORT ETH 1> Number of bad frames               | 0       |                                                   |                                                         |
|                                            | PORT ETH 1> Number of retries                  | 0       |                                                   |                                                         |
|                                            | PORT ETH 1> Number of restarts                 | 2       |                                                   |                                                         |
|                                            | PORT ETH 2> Number of excessive collisions     | 0       |                                                   |                                                         |
|                                            | PORT ETH 2> Number of late TX collision errors | 0       |                                                   |                                                         |
|                                            | PORT ETH 2> Number of underruns                | 0       |                                                   |                                                         |
|                                            | PORT ETH 2> Number of late RX collision errors | 0       |                                                   |                                                         |
|                                            | PORT ETH 2> Number of overruns                 | 0       |                                                   |                                                         |
|                                            | PORT ETH 2> Number of busy conditions          | 0       |                                                   |                                                         |
|                                            | PORT ETH 2> Number of FCS errors               | 0       |                                                   |                                                         |
|                                            | PORT ETH 2> Number of alignment errors         | 0       |                                                   |                                                         |
|                                            | PORT ETH 2> Number of carrier sense errors     | 3       |                                                   |                                                         |
|                                            | PORT ETH 2> Number of bad frames               | 0       |                                                   |                                                         |
|                                            | PORT ETH 2> Number of retries                  | 0       |                                                   |                                                         |
|                                            | PORT ETH 2> Number of restarts                 | 2       |                                                   |                                                         |
|                                            | DODT OCT S March Charles                       | •       |                                                   |                                                         |
| 2                                          |                                                |         | Internet                                          |                                                         |

Figure 4-6: Port Errors Display page

For more information on NetPerformer Display Error options, see the *22-Diagnostics and Troubleshooting.pdf* System Reference manual available on the NetPerformer Companion CD.

# 4.4 Global States Display

The States menu provides access to various Display States. The drop-down list (Figure 4-7) provides the same selections as the unit console interface Display States Command (DS).

| Attp://172.19.0.241/login_form - Windows Inter                                                                                                    | rnet Explorer           |                   |               |                              |                                            |                                                         |
|----------------------------------------------------------------------------------------------------|-------------------------|-------------------|---------------|------------------------------|--------------------------------------------|---------------------------------------------------------|
| G - http://172.19.0.241/login_form                                                                                                    |                         |                   |               | • 🖻 🐓 🗙                      | Google                                     | • ٩                                                     |
| File Edit View Favorites Tools Help                                                                                                    |                         |                   |               |                              |                                            |                                                         |
| Pavorites Attp://172.19.0.241/login_form                                                                                                    |                         |                   |               | Či (                         | • 🖾 + 🗅 🖶 • Page •                         | Safety • Tools • 🔞 • 🤒                                  |
| MEMOTEC<br>redefining network efficiency                                                                                                    |                         |                   |               |                              |                                            | Copyright © 2012<br>Memotec Inc.<br>All Rights Reserved |
|                                                                                                    |                         | Main M            | enu           |                              |                                            |                                                         |
| Unit Info: SDM-9230 v10.5.0 (A6) Mer<br>* SIP supported *<br>DSP Version: 1.2.7 R3<br>Voice transport method: PowerCell<br>File system status at bootup: NO ERROR | notec Inc. © 2012       |                   |               | Unit<br>Unit                 | t Name: CENTRAL-923<br>I Location: Q&A+lab | 0 ( <i>B495724</i> )                                    |
| SETUP menu                                                                                                    | GLOBAL                  | Configure         | ALARMS        |                              | Display Clear Alarm                        | Clear Err. LED                                          |
| IP menu                                                                                                    | GLOBAL                  | Configure         | COUNTERS      | PORT                         | Display Reset all                          |                                                         |
| SLOT menu                                                                                                    | LINK                    | Configure         | ERRORS        | PORT                         | Display                                    |                                                         |
| PORT Number                                                                                                    | ETH1                    | Configure         | STATES        | DHCPSRV                      | Display                                    |                                                         |
| PVC Range                                                                                                    | 1                       | Configure         | PORT STATES   | GLOBAL<br>PORT<br>REDUNDANCY | Display                                    |                                                         |
| Product License                                                                                                    |                         | Configure Display | PVC STATES    | 1-300                        | Display                                    |                                                         |
| Unit Date and Time                                                                                                    | MON 2012/04/09 16:18:10 | Configure Read    | DESTINATIONS  |                              | Display                                    |                                                         |
| Reset Unit<br>(Needs a few minute                                                                                                    | s)                      |                   | ROUTING TABLE | RIP                          | Display                                    |                                                         |
| Logout                                                                                                    |                         |                   | INFORMATION   | PRODUCT                      | Display                                    |                                                         |
| ы<br>м                                                                                                    |                         |                   |               |                              |                                            |                                                         |
|                                                                                                    |                         |                   |               |                              | internet                                   | √2 • € 100% • //                                        |

Figure 4-7: States menu

Select the type of State that you want to see and click on the Display button to access the display page as illustrated in Figure 4-8, which uses the Port States Display as an example.

| Ahttp://172.19.0.241/setup - Windows Interr | net Explorer                                                                                                    |                                                                                                    |         |                   |                                       |                                                 |          |
|---------------------------------------------|----------------------------------------------------------------------------------------------------|----------------------------------------------------------------------------------------------------|---------|-------------------|---------------------------------------|-------------------------------------------------|----------|
| 🕞 🕞 🔻 🙋 http://172.19.0.241/setup           |                                                                                                    |                                                                                                    | - 8     | 5 <b>5</b> X      | 🚰 Google                              |                                                 | P .      |
| File Edit View Favorites Tools Help         |                                                                                                    |                                                                                                    |         |                   |                                       |                                                 |          |
| 🚖 Favorites 🔏 http://172.19.0.241/setup     |                                                                                                    |                                                                                                    |         | <u>à</u>          | • 🖸 - 🗆 🖶 • Page •                    | Safety • Tools                                  | - 😧 -    |
| MEMOTEC<br>redefining network efficiency    |                                                                                                    |                                                                                                    |         |                   |                                       | Copyright © 2<br>Memotec Inc.<br>All Rights Res | erved    |
|                                             | Port Stat                                                                                                    | es Display                                                                                                    |         |                   |                                       |                                                 |          |
|                                             |                                                                                                    |                                                                                                    |         | Unit N<br>Unit Le | ame: CENTRAL-9230<br>ocation: Q&A+lab | (B495724)                                       |          |
|                                             |                                                                                                    | I                                                                                                    | Refresh |                   |                                       |                                                 |          |
|                                             | PORT ETH 1> Protocol<br>PORT ETH 1> Interface<br>PORT ETH 1> Speed<br>PORT ETH 1> Speed<br>PORT ETH 1> Coperating mode<br>PORT ETH 1> State<br>PORT ETH 1> State<br>PORT ETH 1> Network address<br>PORT ETH 1> Number of deferred transmissions<br>PORT ETH 1> Number of collision frames<br>PORT ETH 1> Number of collision frames<br>PORT ETH 1> Number of collision frames<br>PORT ETH 1> Speed<br>PORT ETH 2> Interface<br>PORT ETH 2> Speed<br>PORT ETH 2> Speed<br>PORT ETH 2> Speed<br>PORT ETH 2> Coperating mode<br>PORT ETH 2> State<br>PORT ETH 2> Retwork address<br>PORT ETH 2> Retwork address<br>PORT ETH 2> Retwork address<br>PORT ETH 2> Rotwork address<br>PORT ETH 2> Number of deferred transmissions<br>PORT ETH 2> Number of deferred transmissions<br>PORT ETH 2> Number of deferred transmissions<br>PORT ETH 2> Number of deferred transmissions | ETHERNET<br>10BASET<br>100M<br>FULL<br>L-<br>OPEN<br>00200AB0C756<br>00005E000000 (mactive)<br>00200AB0C756<br>0<br>0<br>ETHERNET<br>100M<br>FULL<br>L-<br>OPEN<br>00005E000000 (mactive)<br>00200AB0C755<br>0<br>00005E000000 (mactive)<br>00200AB0C755<br>0<br>0<br>0<br>CSL |         |                   |                                       |                                                 | -        |
|                                             | PORT CSL> Interface                                                                                                    | DTE-UNDEFINED                                                                                                    |         |                   |                                       |                                                 |          |
| <[                                          |                                                                                                    |                                                                                                    |         |                   |                                       |                                                 | <u> </u> |
| ane                                         |                                                                                                    |                                                                                                    |         |                   | Internet                              | PA - 10                                         | x/% -    |

Figure 4-8: Port States Display page

For more information on NetPerformer Display States options, see the *22-Diagnostics and Troubleshooting.pdf* System Reference manual available on the NetPerformer Companion CD.

## 4.5 Port States Display

The Port States Display menu (Figure 4-9) of the NetPerformer Main Menu web page provides access to the Port States Display.

The Port States Display page provides the same information as the unit console interface Display Port States (DPO) command.

| Chttp://172.19.0.241/login_form - Windows Interr                                                                                                    | net Explorer            |                   |               |                                                  |                                                         |
|----------------------------------------------------------------------------------------------------|-------------------------|-------------------|---------------|--------------------------------------------------|---------------------------------------------------------|
| C C + ttp://172.19.0.241/login_form                                                                                                    |                         |                   |               | 💌 🗟 😝 🗙 🚺 Google                                 | P •                                                     |
| File Edit View Favorites Tools Help                                                                                                    |                         |                   |               |                                                  |                                                         |
| Favorites Zehttp://172.19.0.241/login_form                                                                                                    |                         |                   |               | 🏠 = 🔂 - 🛋 🌧 = Page                               | • Safety • Tools • 😥 • *                                |
| MEMOTEC<br>redefining network efficiency                                                                                                    |                         |                   |               |                                                  | Copyright © 2012<br>Memotec Inc.<br>All Rights Reserved |
|                                                                                                    |                         | Main M            | Ienu          |                                                  |                                                         |
| Unit Info: SDM-9230 v10.5.0 (A6) Mem<br>* SIP supported *<br>DSP Version: 1.2.7 R3<br>Voice transport method: PowerCell<br>File system status at bootup: NO ERROR | aotec Inc. © 2012       |                   |               | Unit Name: CENTRAL-923<br>Unit Location: Q&A-lab | 0 (B495724)                                             |
| SETUP menu                                                                                                    | GLOBAL                  | Configure         | ALARMS        | Display Clear Alarm                              | Clear Err. LED                                          |
| IP menu                                                                                                    | GLOBAL                  | Configure         | COUNTERS      | PORT Display Reset all                           |                                                         |
| SLOT menu                                                                                                    | LINK                    | Configure         | ERRORS        | PORT Display                                     |                                                         |
| PORT Number                                                                                                    | ETH1 ·                  | Configure         | STATES        | PORT Display                                     |                                                         |
| PVC Range                                                                                                    | 1                       | Configure         | PORT STATES   | 1-304 Display                                    |                                                         |
| Product License                                                                                                    |                         | Configure Display | PVC STATES    | 1-300 Display                                    |                                                         |
| Unit Date and Time                                                                                                    | THU 2012/04/26 15:55:02 | Configure Read    | DESTINATIONS  | Display                                          |                                                         |
| Reset Unit                                                                                                    | )                       |                   | ROUTING TABLE | RIP Display                                      |                                                         |
| Logout                                                                                                    | *                       |                   | INFORMATION   | SLOT/DSP Display                                 |                                                         |
|                                                                                                    |                         |                   |               |                                                  |                                                         |
| <u>دا</u>                                                                                                    |                         |                   |               |                                                  |                                                         |
|                                                                                                    |                         |                   |               | internet                                         | in - 🔍 100% - 🎢                                         |

Figure 4-9: Port States edit field

Specify a Port or range of Ports to see the associated state or states (Figure 4-10).

| Chttp://172.19.0.241/setup - Windows Int  | ternet Explorer |                          |                         |                   |                   |                  |                                       |                                                         |
|-------------------------------------------|-----------------|--------------------------|-------------------------|-------------------|-------------------|------------------|---------------------------------------|---------------------------------------------------------|
| 🕒 🗣 🖉 http://172.19.0.241/setup           |                 |                          |                         |                   |                   | 84×              | Google Google                         | ρ-                                                      |
| File Edit View Favorites Tools Help       |                 |                          |                         |                   |                   |                  |                                       |                                                         |
| 🔆 Favorites 🏾 🏀 http://172.19.0.241/setup |                 |                          |                         |                   |                   | <u>a</u>         | • 🖾 - 🖃 👼 + Page -                    | Safety + Tools + 🔞 + 🎇                                  |
| MEMOTEC<br>redefining network efficiency  |                 |                          |                         |                   |                   |                  |                                       | Copyright © 2012<br>Memotec Inc.<br>All Rights Reserved |
|                                           |                 | Р                        | ort 1-304 Sta           | tes Display       | y                 |                  |                                       |                                                         |
|                                           |                 |                          |                         |                   |                   | Unit N<br>Unit L | ame: CENTRAL-9230<br>ocation: Q&A+lab | (B495724)                                               |
|                                           |                 |                          | Refres                  | <b>N</b>          |                   |                  |                                       |                                                         |
|                                           | PORT#           | PROTOCOL                 | INTER                   | ACE SPEE<br>(bps) | D MODEN<br>SIGNAL | A STATE I<br>.S  | DELAY                                 |                                                         |
|                                           | 101             | ACELP-CN                 | E1-NT                   | NOE               | SP                | IDLE             |                                       |                                                         |
|                                           | 151             | ACELP-CN                 | E1-TE                   | NO E              | SP                | IDLE             |                                       |                                                         |
|                                           | 301             | ACELP-CN                 | ANALO                   | G FXS NO D        | SP                | IDLE             |                                       |                                                         |
|                                           | Modem sign      | als: d(S)r d(T)r (D)cd ( | (R)ts (C)ts r(I) (-)off |                   |                   |                  |                                       |                                                         |
|                                           |                 |                          | Refes                   | . 1               |                   |                  |                                       |                                                         |
|                                           |                 |                          |                         |                   |                   |                  |                                       |                                                         |
|                                           |                 |                          | Return                  | to MAIN menu      |                   |                  |                                       |                                                         |
|                                           |                 |                          |                         |                   |                   |                  |                                       |                                                         |
|                                           |                 |                          |                         |                   |                   |                  |                                       |                                                         |
|                                           |                 |                          |                         |                   |                   |                  |                                       |                                                         |
|                                           |                 |                          |                         |                   |                   |                  |                                       |                                                         |
|                                           |                 |                          |                         |                   |                   |                  |                                       |                                                         |
|                                           |                 |                          |                         |                   |                   |                  |                                       |                                                         |
|                                           |                 |                          |                         |                   |                   |                  |                                       |                                                         |
|                                           |                 |                          |                         |                   |                   |                  |                                       |                                                         |
|                                           |                 |                          |                         |                   |                   |                  |                                       |                                                         |
|                                           |                 |                          |                         |                   |                   |                  |                                       |                                                         |
| 21                                        |                 |                          |                         |                   |                   |                  |                                       |                                                         |
| Data -                                    |                 |                          |                         |                   |                   |                  | C lebernat                            |                                                         |

Figure 4-10: Port States Display page

For more information on NetPerformer Port States Display options, see the *22-Diagnostics and Troubleshooting.pdf* System Reference manual available on the NetPerformer Companion CD.

# 4.6 PVC States Display

The PVC States Display menu (Figure 4-11) on the NetPerformer Main Menu Web page provides access to the PVC States Display.

The PVC States Display page (Figure 4-12) provides the same information as the unit console interface Display PVC States (DPVC) command.

| http://172.19.0.241/config - Windows Intern                                                                                                    | iet Explorer               |                   |               |                                                   |                                                         |
|----------------------------------------------------------------------------------------------------|----------------------------|-------------------|---------------|---------------------------------------------------|---------------------------------------------------------|
|                                                                                                    |                            |                   |               | 💌 🖻 🤧 🗙 🚺 Google                                  | P -                                                     |
| File Edit View Favorites Tools Help                                                                                                    |                            |                   |               |                                                   |                                                         |
| Pavorites Chttp://172.19.0.241/config                                                                                                    |                            |                   |               | 🛐 * 🖸 - 🗂 👾 * Page +                              | Safety + Tools + 🚷 + "                                  |
| MEMOTEC<br>redefining network efficiency                                                                                                    |                            |                   |               |                                                   | Copyright © 2012<br>Memotec Inc.<br>All Rights Reserved |
|                                                                                                    |                            | Main N            | Ienu          |                                                   |                                                         |
| Unit Info: SDM-9230 v10.5.0 (A6) N<br>* SIP supported *<br>DSP Version: 1.2.7 R3<br>Voice transport method: PowerCell<br>File system status at bootup: NO ERR( | Memotec Inc. © 2012<br>OR  |                   |               | Unit Name: CENTRAL-9230<br>Unit Location: Q&A+lab | (8495724)                                               |
| SETUP menu                                                                                                    | GLOBAL 💌                   | Configure         | ALARMS        | Display Clear Alarms                              | Clear Err. LED                                          |
| IP menu                                                                                                    | GLOBAL                     | Configure         | COUNTERS      | PORT Display Reset all                            |                                                         |
| SLOT menu                                                                                                    | LINK                       | Configure         | ERRORS        | PORT Display                                      |                                                         |
| PORT Number                                                                                                    | ETH1                       | Configure         | STATES        | PORT Display                                      |                                                         |
| PVC Range                                                                                                    | 1                          | Configure         | PORT STATES   | 1-304 Display                                     |                                                         |
| Product License                                                                                                    |                            | Configure Display | PVC STATES    | 1-300 Display                                     |                                                         |
| Unit Date and Tin                                                                                                    | ae FRI 2012/04/27 10:45:28 | Configure Read    | DESTINATIONS  | Display                                           |                                                         |
| Reset Unit<br>(Needs a few min                                                                                                    | utes)                      |                   | ROUTING TABLE | RIP Display                                       |                                                         |
| Logout                                                                                                    |                            |                   | INFORMATION   | SLOT/DSP Display                                  |                                                         |
|                                                                                                    |                            |                   |               |                                                   |                                                         |
| Done                                                                                                    |                            |                   |               | internet                                          | Fa - 100% -                                             |

#### Figure 4-11: PVC States Display edit field

Specify a PVC Index or Index range and select the Display button to see the associated state or states (Figure 4-12).

| Chttp://172.19.0.241/setup - 1 | Windows Internet Explo   | rer                 |                     |                |        |      |                     |                                     |                                                         |
|--------------------------------|--------------------------|---------------------|---------------------|----------------|--------|------|---------------------|-------------------------------------|---------------------------------------------------------|
| C C + 1/172.19.0               | 241/setup                |                     |                     |                |        |      | • 🗟 😽 🗙             | 🚰 Google                            | ρ.                                                      |
| File Edit View Favorites To    | xols Help                |                     |                     |                |        |      |                     |                                     |                                                         |
| 🖕 Favorites 🛛 🏀 http://172.19. | 0.241/setup              |                     |                     |                |        |      | <u>۵</u> .          | 🔝 - 🔤 🌧 - Page -                    | Safety + Tools + 😧 + 🍟                                  |
| MEMOT<br>redefining network ef | EC                       |                     |                     |                |        |      |                     |                                     | Copyright © 2012<br>Memotec Inc.<br>All Rights Reserved |
|                                |                          | PV                  | C/SVC 1-30          | 0 States       | s Disp | olay |                     |                                     |                                                         |
|                                |                          |                     |                     |                |        |      | Unit Na<br>Unit Loc | me: CENTRAL-9230<br>cation: Q&A+lab | (B495724)                                               |
|                                |                          | Refresh             |                     |                |        |      |                     |                                     |                                                         |
|                                | PVC                      | MODE                | INFO.<br>SIGNALS    | SPEED<br>(bps) | PORT   | DLCI | DESTINATION<br>NAME | STATE &<br>DELAYS (ms)              |                                                         |
|                                | I<br>Information simple: | NETwork/USEP        | ODarr (A) ativa (C) | 4096 k         | PVCoIP | 100  | REMOTE-9230         | DATA 1/ms                           |                                                         |
|                                |                          | Return to MAIN menu |                     |                |        |      |                     |                                     |                                                         |
| ٠(                             |                          |                     |                     |                |        |      |                     |                                     | <u>)</u>                                                |
| Done                           |                          |                     |                     |                |        |      |                     | Internet                            | 🐼 - 🔍 100% - 🖉                                          |

Figure 4-12: PVC States Display page

For more information on NetPerformer PVC States Display options, see the 22-Diagnostics and Troubleshooting.pdf System Reference manual available on the NetPerformer Companion CD.

# 4.7 Destinations Table Display

The NetPerformer Main Menu Web page Destinations Display button (Figure 4-13) provides access to the unit Destinations Display table. The Destinations Display page (Figure 4-14) provides the same information as provided by the unit console interface Display Destination (DD) command.

| http://172.19.0.241/config - Windows Internet Exp                                                                                                    | blorer                  |                   |               |          |                                               |                                                         |
|----------------------------------------------------------------------------------------------------|-------------------------|-------------------|---------------|----------|-----------------------------------------------|---------------------------------------------------------|
| C C + 1/172.19.0.241/config                                                                                                    |                         |                   |               | ¥ 2 🐓    | 🗙 🚼 Google                                    |                                                         |
| File Edit View Favorites Tools Help                                                                                                    |                         |                   |               |          |                                               |                                                         |
| Favorites Shttp://172.19.0.241/config                                                                                                    |                         |                   |               | č        | 🛐 = 🔯 - 📑 👼 = Page -                          | Safety - Tools - 🔞 - 🍟                                  |
| MEMOTEC<br>redefining network efficiency                                                                                                    |                         |                   |               |          |                                               | Copyright © 2012<br>Memotec Inc.<br>All Rights Reserved |
|                                                                                                    |                         | Main M            | [enu          |          |                                               |                                                         |
| Unit Info: SDM-9230 v10.5.0 (A6) Memo<br>* SIP supported *<br>DSP Version: 1.2.7 R3<br>Voice transport method: PowerCell<br>File system status at bootup: NO ERROR | tec Inc. © 2012         |                   |               | Un<br>Un | it Name: CENTRAL-9230<br>it Location: Q&A+lab | (B495724)                                               |
| SETUP menu                                                                                                    | GLOBAL                  | Configure         | ALARMS        |          | Display Clear Alarm                           | s Clear Err. LED                                        |
| IP menu                                                                                                    | GLOBAL                  | Configure         | COUNTERS      | PORT     | Display Reset all                             |                                                         |
| SLOT menu                                                                                                    | LINK                    | Configure         | ERRORS        | PORT     | Display                                       |                                                         |
| PORT Number                                                                                                    | ETH1 -                  | Configure         | STATES        | PORT     | Display                                       |                                                         |
| PVC Range                                                                                                    | 1                       | Configure         | PORT STATES   | 1-304    | Display                                       |                                                         |
| Product License                                                                                                    |                         | Configure Display | PVC STATES    | 1-300    | Display                                       |                                                         |
| Unit Date and Time                                                                                                    | WED 2012/04/25 13:27:36 | Configure Read    | DESTINATIONS  |          | Display                                       |                                                         |
| Reset Unit                                                                                                    |                         |                   | ROUTING TABLE | RIP      | Display                                       |                                                         |
| Logout                                                                                                    |                         |                   | INFORMATION   | SLOT/DSP | Display                                       |                                                         |
|                                                                                                    |                         |                   |               |          |                                               |                                                         |
| *  <br>http://172.19.0.241/setup                                                                                                    |                         |                   |               |          | Internet                                      | . ★ 100% •                                              |

Figure 4-13: Destinations Display button

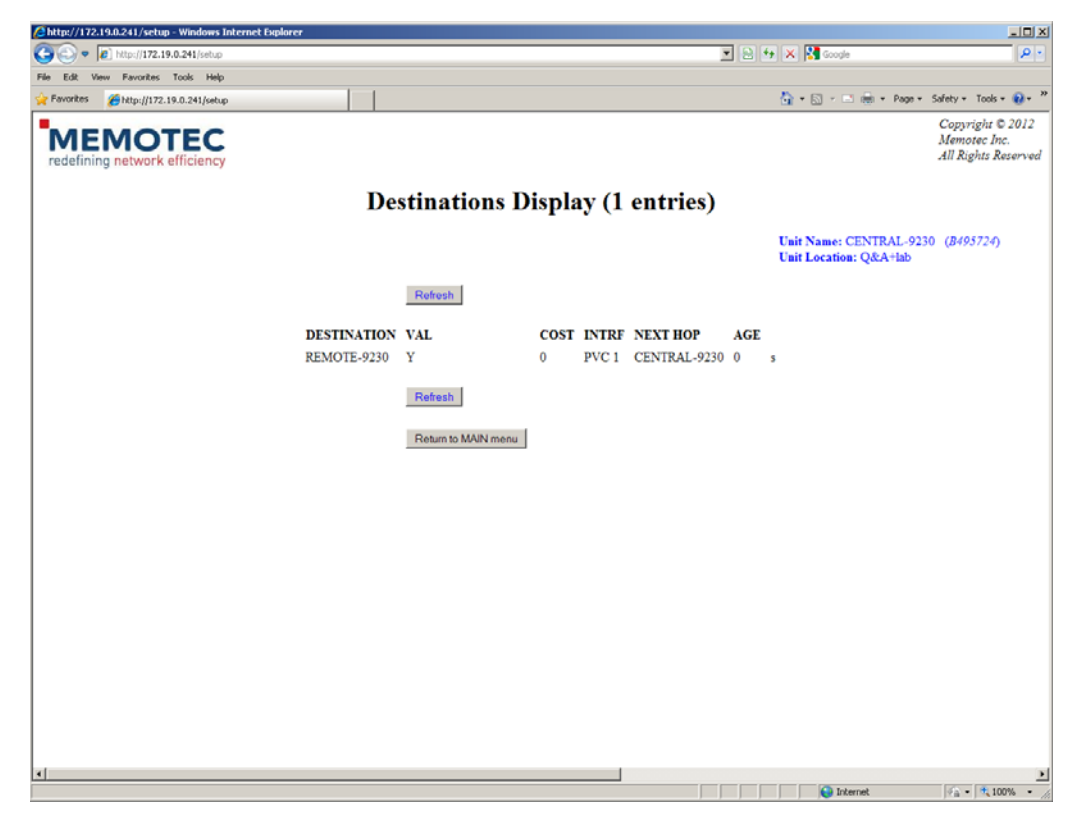

Figure 4-14: Destinations Display Table page

For more information on NetPerformer Destinations Display options, see the 22-Diagnostics and Troubleshooting.pdf System Reference manual available on the NetPerformer Companion CD.

## 4.8 Routing Table Display

The NetPerformer Main Menu Web page Routing Table drop-down list provides access to various Routing Table selections. The drop-down list (Figure 4-15) provides you with the same selections as the unit console interface Display Routing Command (DR).

| Image: Second and Second and Secon |                |
|----------------------------------------------------------------------------------------------------|----------------|
| Per Edit Veen Pavortes Took Help                                                                                                    | P -            |
|                                                                                                    |                |
| Copyright ©         Memotec Inc.         All Right Re         Main Menu         Unit Info: SDM-9230 v10.5.0 (A6) Memotec Inc. © 2012         * SIP supported *         DSP Version: 1.2.7 R3         Voice transport method. PowerCell         File system status at bootup: NO ERROR         SETUP mema         GLOBAL         Configure       ALARMS         Deplay       Clear Alarms         Cloar Ear                                                                                                    | 😧 - 👋          |
| Unit Info: SDM-9230 v10.5.0 (A6) Memotec Inc. © 2012     Unit Name: CENTRAL-9230 (8495724)       "SIP supported "     Unit Location: Q&A+lab       DSP Version: 1.2.7 R3     Unit Location: Q&A+lab       Voice transport method: PowerCell     Estruments       File system status at bootup: NO ERROR     SETUP mena                                                                                                    | 2012<br>served |
| Unit Info: SDM-9230 v10.5.0 (A6) Memotec Inc. © 2012<br>* SP supported *<br>DSP Version: 1.2.7 R3<br>Voice transport method: PowerCell<br>File system status at bootup: NO ERROR<br>SETUP mema GLOBAL  Configure ALARMS Display Clear Alarms Clear Ent                                                                                                    |                |
| SETUP menu GLOBAL Configure ALARMS Display Clear Alarms Clear Err                                                                                                    |                |
|                                                                                                    | LED            |
| IP mcmu GLOBAL Configure COUNTERS PORT Display Reset all                                                                                                    |                |
| SLOT menu LINK Configure ERRORS PORT Display                                                                                                    |                |
| PORT Number ETH1 Configure STATES PORT Display                                                                                                    |                |
| PVC Range 1 Configure PORT STATES 1-304 Display                                                                                                    |                |
| Product License Configure Display PVC STATES 1-300 Display                                                                                                    |                |
| Unit Date and Time FRI 2012/04/27 11:24:42 Configure Read DESTINATIONS Display                                                                                                    |                |
| ResetUnt ROUTING TABLE RIP Display                                                                                                    |                |
| Logout INFORMATION MULTHOMED Display<br>SOURCE-STATIC<br>PART (CAP)<br>CAP<br>PY                                                                                                    |                |
| AP SAP SAP                                                                                                    |                |

Figure 4-15: Routing Table drop-down list

Select the type of Routing Table Display that you want to see and click on the Display button to access that routing display page as illustrated in Figure 4-16, which uses the IP RIP routing table as an example.

| Copyright     Copyright     Copyright | ools • 😧 • "<br>ht © 2012<br>c Inc.<br>ts Reserved |
|----------------------------------------------------------------------------------------------------|----------------------------------------------------|
| Fé Est View Perventes Tools Help<br>☆ Parontes ● Hep-(//12.19.0.241/set.p                                                                                                    | ools • 😧 • "<br>ht © 2012<br>c Inc.<br>ts Reserved |
| ¢ Paortes @http://172.19.0.241/setup                                                                                                    | ools • 📦 • *<br>ht © 2012<br>c Inc.<br>ts Reserved |
|                                                                                                    | ht © 2012<br>c Inc.<br>ts Reserved                 |
| redefining network efficiency All Right                                                                                                    |                                                    |
| <b>IP/UNICAST/RIP</b> routing table (10 entries)                                                                                                    |                                                    |
| Unit Name: CENTRAL-9230 ( <i>B4957</i><br>Unit Location: Q&A+lab                                                                                                    | 24)                                                |
| Refresh                                                                                                    |                                                    |
| DESTINATION VAL COST INTRF NEXT HOP AGE MASK TYPE PROT                                                                                                    |                                                    |
| 000 000 000 000 Y 0 LAN1-1 172 019 000 254 0 s 000 000 000 000 DGTW LOCAL                                                                                                    |                                                    |
| 010.000.000.000 Y 0 PVC1 010.019.000.241 0 s 255.000.000.000 NET local                                                                                                    |                                                    |
| 010.019.000.000 Y 0 PVC1 010.019.000.241 0 s 255.255.255.000 SUB LOCAL                                                                                                    |                                                    |
| 010.019.000.241 Y 0 PVC1 010.019.000.241 0 s 255.255.255.46ST LOCAL                                                                                                    |                                                    |
| 011.000.000.000 Y 0 LAN2-1 011.019.000.241 0 s 255.000.000.000 NET local                                                                                                    |                                                    |
| 011.019.000.000 Y 0 LAN2-1 011.019.000.241 0 s 255.255.255.000 SUB LOCAL                                                                                                    |                                                    |
| 011.019.000.241 Y 0 LAN2-1 011.019.000.241 0 s 255.255.255.46ST LOCAL                                                                                                    |                                                    |
| 172.019.000.000 Y 0 LAN1-1 172.019.000.241 0 s 255.255.000.000 NET local                                                                                                    |                                                    |
| 172.019.000.000 Y 0 LAN1-1 172.019.000.241 0 s 255.255.255.000 SUB LOCAL                                                                                                    |                                                    |
| 172.019.000.241 Y 0 LAN1-1 172.019.000.241 0 s 255.255.255.255 HOST LOCAL                                                                                                    |                                                    |
| Refresh                                                                                                    |                                                    |
|                                                                                                    |                                                    |
| Return to MAIN menu                                                                                                    |                                                    |
|                                                                                                    |                                                    |
|                                                                                                    |                                                    |
|                                                                                                    |                                                    |
|                                                                                                    |                                                    |
|                                                                                                    |                                                    |
|                                                                                                    |                                                    |
| 4                                                                                                    | 2                                                  |

Figure 4-16: IP RIP routing table page

For more information on NetPerformer Display Routing options, see the 22-Diagnostics and Troubleshooting.pdf System Reference manual available on the NetPerformer Companion CD.

#### 4.9 Unit Information Display

The Information Display menu on the NetPerformer Main Menu Web page provides access to various information about the unit. The drop-down list (Figure 4-17) provides choices equivalent to the following console interface Display Commands:

- The Slot/DSP Display Information option provides the same information as the console Display Slot Information (DSI) command.
- The Product Display Information option provides the same information as the console Display Product Information (DPI/ALL) command.
- The Hardware Display Information option provides the same information as the console Display Hardware Information (DHI) command.

| Attp://172.19.0.241/login_form - Windows Internet Explor                                                                                                    | rer                 |                   |               |                                         |                                         |                                                         |
|----------------------------------------------------------------------------------------------------|---------------------|-------------------|---------------|-----------------------------------------|-----------------------------------------|---------------------------------------------------------|
| C C + ktp://172.19.0.241/logn_form                                                                                                    |                     |                   |               | • 2 + ×                                 | Google                                  | P -                                                     |
| File Edit View Favorites Tools Help                                                                                                    |                     |                   |               |                                         |                                         |                                                         |
| Favorites Attp://172.19.0.241/login_form                                                                                                    |                     |                   |               | <u>a</u>                                | • 🔝 - 📑 🌐 • Page • 1                    | śafety = Tools = 😡 = 🎽                                  |
| MEMOTEC<br>redefining network efficiency                                                                                                    |                     |                   |               |                                         |                                         | Copyright © 2012<br>Memotec Inc.<br>All Rights Reserved |
|                                                                                                    |                     | Main M            | enu           |                                         |                                         |                                                         |
| Unit Info: SDM-9230 v10 5.0 (A6) Memotec Inc.<br>* SIP supported *<br>DSP Version: 1.2.7 R3<br>Voice transport method: PowerCell<br>File system status at bootup: NO ERROR | © 2012              |                   |               | Unit<br>Unit                            | Name: CENTRAL-9230<br>Location: Q&A+lab | (B495724)                                               |
| SETUP menu GLOE                                                                                                    | BAL                 | Configure         | ALARMS        |                                         | Display Clear Alarms                    | Clear Err. LED                                          |
| IP menu GLOB                                                                                                    | BAL                 | Configure         | COUNTERS      | PORT                                    | Display Reset all                       |                                                         |
| SLOT menu LINK                                                                                                    | ×                   | Configure         | ERRORS        | PORT                                    | Display                                 |                                                         |
| PORT Number ETH1                                                                                                    | 1 💌                 | Configure         | STATES        | PORT -                                  | Display                                 |                                                         |
| PVC Range                                                                                                    |                     | Configure         | PORT STATES   | 1-304                                   | Display                                 |                                                         |
| Product License                                                                                                    | I                   | Configure Display | PVC STATES    | 1-300                                   | Display                                 |                                                         |
| Unit Date and Time MON                                                                                                    | 2012/04/09 16:18:10 | Configure Read    | DESTINATIONS  |                                         | Display                                 |                                                         |
| Reset Unit                                                                                                    |                     |                   | ROUTING TABLE | RIP                                     | Display                                 |                                                         |
| Logout                                                                                                    |                     |                   | INFORMATION   | PRODUCT SLOT/DSP<br>PRODUCT<br>HARDWARE | Display                                 |                                                         |
| x[                                                                                                    |                     |                   |               |                                         | internet                                |                                                         |

Figure 4-17: Unit Information Display menu

Select the type of Unit Information Display that you want to see and click on the Display button to access that information display page as illustrated in Figure 4-18, which uses the Product Information display as an example.

| ittp://172.19.0.241/setup - Windo | ws Internet Explorer         |                     |                                                          | _1                           |
|-----------------------------------|------------------------------|---------------------|----------------------------------------------------------|------------------------------|
| 🕤 🔻 🙋 http://172.19.0.241/se      | itup                         |                     | 💌 🔁 🐓 🗙 🚼 Google                                         | /                            |
| Edit View Favorites Tools         | Help                         |                     |                                                          |                              |
| Favorites 🖉 http://172.19.0.241/s | setup                        |                     | 🏠 • 🔂 - 🖻 👼 • Page • Safety • 🗆                          | Tools • 🔞                    |
|                                   | C                            |                     | Copyrigh<br>Memotec<br>All Rights                        | t © 2012<br>Inc.<br>Reserved |
|                                   |                              | Product Information | 1                                                        |                              |
|                                   |                              |                     | Unit Name: CENTRAL-9230 (B495)<br>Unit Location: Q&A+lab | 724)                         |
|                                   |                              |                     | Refresh                                                  |                              |
|                                   | Main EEPROM application info | rmation             |                                                          |                              |
|                                   | Default CSL speed:           | 9600                |                                                          |                              |
|                                   | Active program:              | 0                   |                                                          |                              |
|                                   | OEM:                         | 0                   |                                                          |                              |
|                                   | DBG start                    | 0                   |                                                          |                              |
|                                   | Mainboard error code:        | 0                   |                                                          |                              |
|                                   | Slot 1 error code:           | 0                   |                                                          |                              |
|                                   | Slot 2 error code:           | 0                   |                                                          |                              |
|                                   | Slot 3 error code:           | 0                   |                                                          |                              |
|                                   | PCI active devices:          | 0                   |                                                          |                              |
|                                   | Main EEPROM product inform   | ation               |                                                          |                              |
|                                   | Production format            | VERSO               |                                                          |                              |
|                                   | Verso board s/n:             | B495724             |                                                          |                              |
|                                   | Board work order:            | WF0606-00000001     |                                                          |                              |
|                                   | BIA 1:                       | 00200AB0C756        |                                                          |                              |
|                                   | BIA 2:                       | 00200AB0C755        |                                                          |                              |
|                                   | Board assembly:              | 100-1090-008-C1     |                                                          |                              |
|                                   | Options:                     |                     |                                                          |                              |
|                                   | Product number:              | 9230                |                                                          |                              |
|                                   | FPGA number:                 | 274-1286-004-A      |                                                          |                              |
|                                   | Verso unit s/n:              | U085998             |                                                          |                              |
|                                   | Unit assembly:               | 150-0022-030-H      |                                                          |                              |
|                                   | Unit work order              | WE0607-00000001     |                                                          |                              |

Figure 4-18: Product Information Display page

For more information on NetPerformer unit Information Display options, see the *22-Diagnostics and Troubleshooting.pdf* System Reference manual available on the NetPerformer Companion CD.

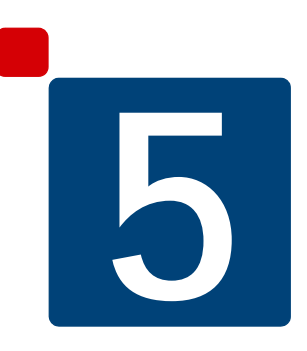

# **Other Items**

This chapter includes the following:

- "Reset Unit" on page 5-6 (see next section)
- "Logout" on page 5-8.

# 5.1 File System

The File System menu option provides you with the ability to view as well as manage the unit file system containing the unit firmware as well as the configuration files. As illustrated in Figure 5-1, two options are available to manage the file system from the Web interface. Those are the File System Configure and the File System Display options.

| C S Attp://172.19.0.241/config                                                                                                    |                         |                   |               |          |                                                  | ⊅ ★ 🕆 × ७ 🖩 र                                           |
|----------------------------------------------------------------------------------------------------|-------------------------|-------------------|---------------|----------|--------------------------------------------------|---------------------------------------------------------|
| ⊘ 172.19.0.241 ×                                                                                                    |                         |                   |               |          |                                                  |                                                         |
| Plie Edit View Pavorites Tools Help                                                                                                    |                         |                   |               |          |                                                  | Copyright © 2013<br>Memotec Inc.<br>All Rights Reserved |
|                                                                                                    |                         | Main 1            | Menu          |          |                                                  |                                                         |
| Unit Info: SDM-9230 v10.5.0 (B32) Mer<br>* SIP supported *<br>DSP Version: 1.2.7 R4<br>Voice transport method: PowerCell<br>File system status at bootup: NO ERROR | notec Inc. © 2013       |                   |               |          | Unit Name: CENTRAL-923<br>Unit Location: Unknown | 0 ( <i>B495724</i> )                                    |
| SETUP menu                                                                                                    | GLOBAL                  | Configure         | ALARMS        |          | Display Clear Alarms                             | Clear Err. LED                                          |
| IP menu                                                                                                    | GLOBAL                  | Configure         | COUNTERS      | PORT     | Display     Reset all                            |                                                         |
| SLOT menu                                                                                                    | LINK                    | Configure         | ERRORS        | PORT     | Display                                          |                                                         |
| PORT Number                                                                                                    | ETH1                    | Configure         | STATES        | PORT     | Display                                          |                                                         |
| PVC Range                                                                                                    | 1                       | Configure         | PORT STATES   | 1-304    | Display                                          |                                                         |
| MAP menu                                                                                                    | ADD 💌                   | Configure Display | PVC STATES    | 1-300    | Display                                          |                                                         |
| Product License                                                                                                    |                         | Configure Display | DESTINATIONS  |          | Display                                          |                                                         |
| File System                                                                                                    |                         | Configure Display | ROUTING TABLE | RIP      | Display                                          |                                                         |
| Unit Date and Time                                                                                                    | FRI 2013/09/27 15:09:28 | Configure Read    | INFORMATION   | SLOT/DSP | Display                                          |                                                         |
| Reset Unit<br>(Needs a few minutes)                                                                                                    | )                       |                   |               |          |                                                  |                                                         |
| Logout                                                                                                    |                         |                   |               |          |                                                  |                                                         |
| http://172.19.0.241/setup                                                                                                    |                         |                   |               |          |                                                  |                                                         |

Figure 5-1: File System menu option

#### 5.1.1 File System Management

The File System Configure menu option provides you with the ability to manage the unit file system by deleting, copying or renaming NetPerformer unit files as illustrated in Figure 5-2 as well as uploading new firmware, configuration or map files as illustrated on

#### <u>Figure 5-1</u>.

|                                          |                        |         |         |                                                   | גי 🛧 🕆 ×ט⊠ ד פ                                            |
|------------------------------------------|------------------------|---------|---------|---------------------------------------------------|-----------------------------------------------------------|
| ⊘ 172.19.0.241 ×                         |                        |         |         |                                                   |                                                           |
| File Edit View Favorites Tools Help      |                        |         |         |                                                   |                                                           |
| MEMOTEC<br>redefining network efficiency |                        |         |         |                                                   | Copyright © 2013 ^<br>Memotec Inc.<br>All Rights Reserved |
|                                          | File System Ma         | anage   | men     | nt                                                |                                                           |
|                                          |                        |         |         | Unit Name: CENTRAL-9230<br>Unit Location: Unknown | ( <i>B495724</i> )                                        |
| CAPTURE.                                 | тхт                    | 1169    | bytes   | 2013/09/23 15:38:50                               |                                                           |
| CFG.TXT                                  |                        | 2217    | bytes   | 2013/09/26 14:12:39                               |                                                           |
| CFG BKP.                                 | TXT                    | 2217    | bytes   | 2013/09/26 14:11:14                               |                                                           |
| CURRENT.                                 | ALR                    | 144     | bytes   | 2013/09/27 14:35:12                               |                                                           |
| CURRENT.                                 | LOG                    | 10846   | bytes   | 2012/10/05 16:21:16                               |                                                           |
| HASIP1050                                | B32.BIN                | 3603456 | bytes   | 2013/09/27 14:32:46                               |                                                           |
| HAV155R1                                 | .DRV                   | 431029  | bytes   | 2012/10/03 15:41:18                               |                                                           |
| IFV109R7.I                               | DRV                    | 103705  | bytes   | 2012/10/03 15:41:14                               |                                                           |
| INFO.HID                                 |                        | 874     | bytes   | 2013/09/25 14:15:33                               | E                                                         |
| JOURNAL.                                 | TXT                    | 88746   | bytes   | 2013/02/13 10:01:27                               |                                                           |
| QB12/R04.                                | BIZ                    | 680779  | bytes   | 2013/05/24 15:10:38                               |                                                           |
| QC127R03.                                | BIZ                    | 709285  | bytes   | 2013/05/09 16:02:24                               |                                                           |
| Used space                               |                        | 5634467 | bytes   |                                                   |                                                           |
| Free space :                             |                        | 2033664 | bytes   |                                                   |                                                           |
| File manag                               | ement ·                |         | File up | pload :                                           |                                                           |
| File operatio                            | on COPY A→B            |         |         |                                                   |                                                           |
| File name A                              | NO OPERATION           |         | File na | Browse                                            |                                                           |
| File name B                              | COPY A→B<br>RENAME A→B |         | Uploa   | ad file                                           |                                                           |
|                                          |                        |         |         |                                                   |                                                           |
|                                          | Submit                 |         |         |                                                   |                                                           |
|                                          | Return to MAIN menu    |         |         |                                                   |                                                           |
|                                          |                        |         |         |                                                   |                                                           |
|                                          |                        |         | _       |                                                   | -                                                         |
| ·                                        |                        |         |         |                                                   | •                                                         |

Figure 5-2: File System Operation options

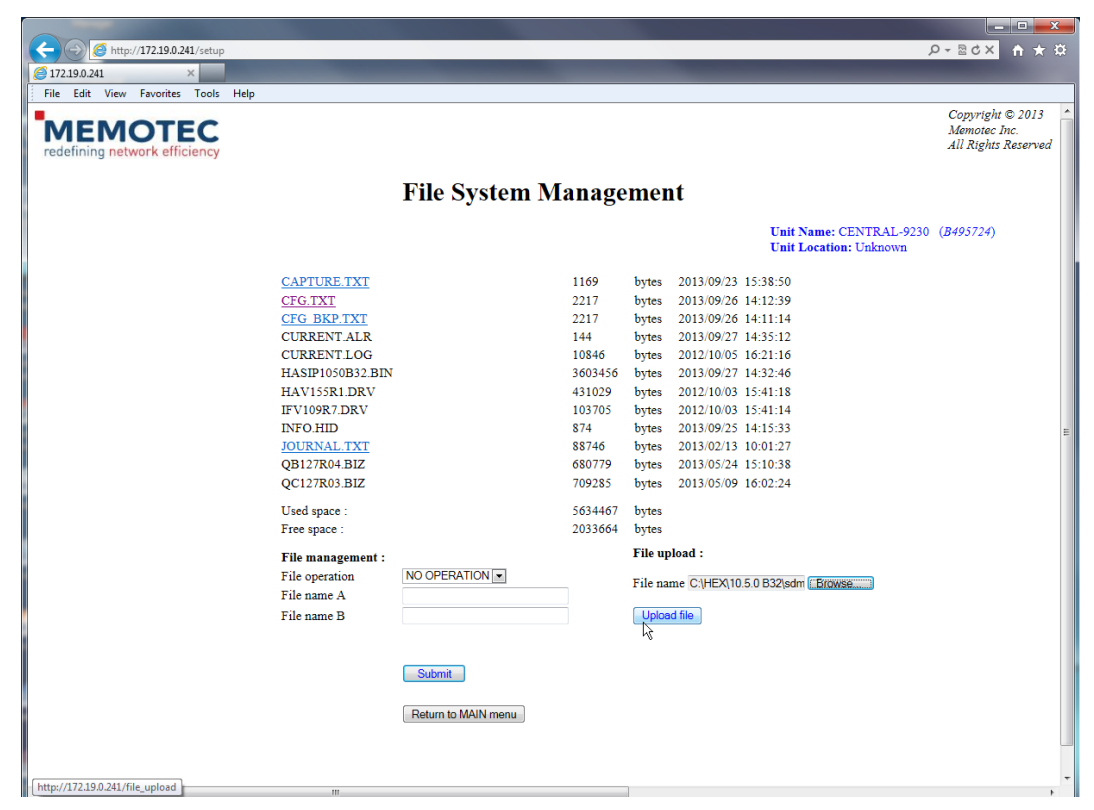

Figure 5-3: File System Upload options

#### 5.1.2 File System Display

The File System Display menu option provides you with the ability to view the list of the files available on the file system as illustrated in Figure 5-4, as well as with the ability to open a text file (.txt) from the file system as illustrated in Figure 5-4 Note that once the text file is opened, it can be saved on your computer using the web browser File->Save as menu option.

| 172.19.0.241 ×                           |                                                                                                    |            |                                                                                                    |                                                                                                    |                                                                                                    |                                                 |
|------------------------------------------|----------------------------------------------------------------------------------------------------|------------|----------------------------------------------------------------------------------------------------|----------------------------------------------------------------------------------------------------|----------------------------------------------------------------------------------------------------|-------------------------------------------------|
| MEMOTEC<br>redefining network efficiency |                                                                                                    |            |                                                                                                    |                                                                                                    |                                                                                                    | Copyright © 2<br>Memotec Inc.<br>All Rights Res |
|                                          | Fi                                                                                                    | ile System | Disp                                                                                                    | olay                                                                                                    |                                                                                                    |                                                 |
|                                          |                                                                                                    |            |                                                                                                    |                                                                                                    | Unit Name: CENTRAL<br>Unit Location: Unknow                                                                                                    | L-9230 ( <i>B495724</i> )<br>wn                 |
|                                          | Re                                                                                                    | fresh      |                                                                                                    |                                                                                                    |                                                                                                    |                                                 |
|                                          | CAPTURE TXT<br>CFG_TXT<br>CFG_BAC_TXT<br>CURRENT ALR<br>CURRENT LOG<br>HASIP1050832 BIN<br>HAV15581 DRV<br>IFV109R7 DRV<br>IFV109R7 DRV<br>IFV109R7 DRV<br>IFV109R7 DRV<br>IFV109R7 DRV<br>IFV109R7 DRV<br>IV00000000000000000000000000000000000 |            | 1169<br>2217<br>2217<br>144<br>10846<br>3603456<br>431029<br>103705<br>874<br>88746<br>680779<br>709285<br>5634467<br>2033664 | bytes<br>bytes<br>bytes<br>bytes<br>bytes<br>bytes<br>bytes<br>bytes<br>bytes<br>bytes<br>bytes<br>bytes<br>bytes | 2013/09/23 15:38:50<br>2013/09/26 14:12:39<br>2013/09/26 14:11:14<br>2013/09/27 14:35:12<br>2012/10/05 16:21:16<br>2012/10/03 16:41:18<br>2012/10/03 15:41:18<br>2012/10/03 15:41:18<br>2012/10/03 15:41:14<br>2013/09/25 14:15:33<br>2013/02/13 10:01:27<br>2013/05/24 15:10:38<br>2013/05/09 16:02:24 |                                                 |
|                                          | Re                                                                                                    | fresh-     |                                                                                                    | 0,000                                                                                                    |                                                                                                    |                                                 |
|                                          |                                                                                                    |            |                                                                                                    |                                                                                                    |                                                                                                    |                                                 |

Figure 5-4: File System Display options

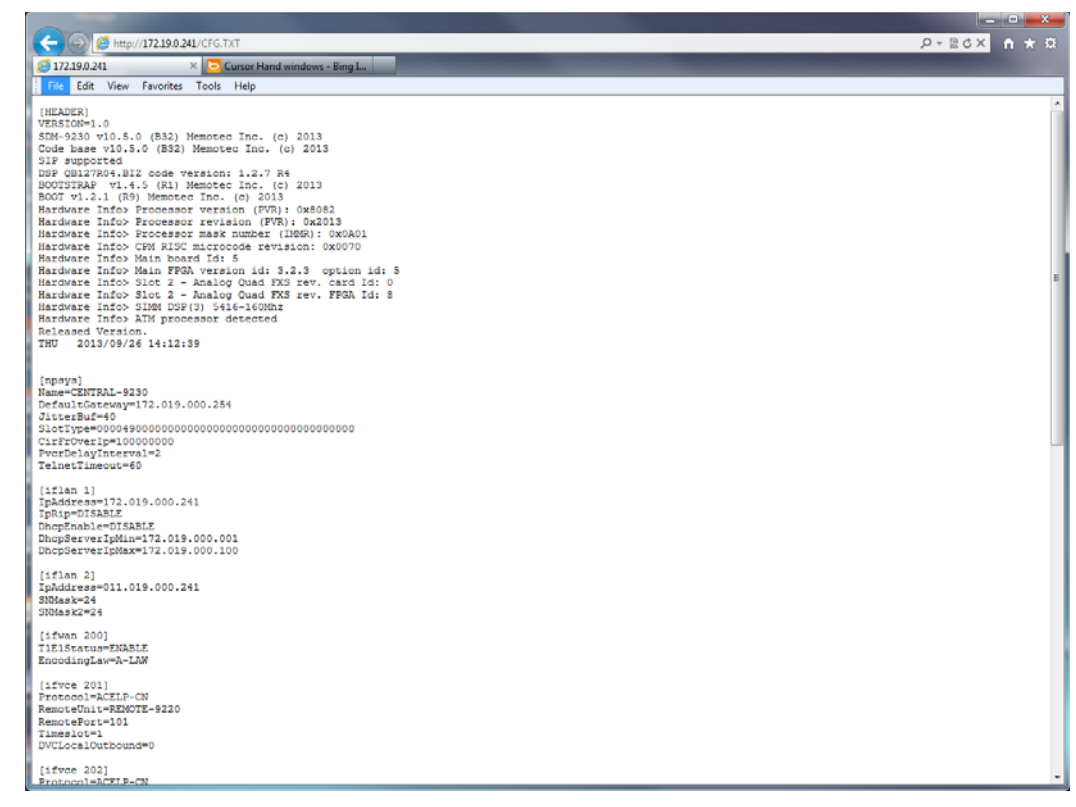

Figure 5-5: File System Open File option

For more information on the operation of the file system refer to the following System Reference manual available on the NetPerformer Companion CD:

• 22-Diagnostics and Troubleshooting.pdf

#### 5.2 Reset Unit

The Reset Unit button, located at the lower left of the Main Menu Web page, resets the unit (Figure 5-6). The Reset Unit button provides the same function as the unit console interface Reset Unit (RU) command.

| //indows Internet Exp<br>http://172.19.0.241/config - Windows Internet Exp                                                                                         | plorer                  |                   |               |          |                                                 |                                                         |
|----------------------------------------------------------------------------------------------------|-------------------------|-------------------|---------------|----------|-------------------------------------------------|---------------------------------------------------------|
| G S = k http://172.19.0.241/config                                                                                                    |                         |                   |               | ¥ 🗟 🐓    | 🗙 🛃 Google                                      | P -                                                     |
| File Edit View Pavorites Tools Help                                                                                                    |                         |                   |               |          |                                                 |                                                         |
| Pavorites Chitp://172.19.0.241/config                                                                                                    |                         |                   |               |          | 🏠 • 🔂 - 📫 💼 • Page •                            | Safety + Tools + 🔞 + 🎽                                  |
| MEMOTEC<br>redefining network efficiency                                                                                                    |                         |                   |               |          |                                                 | Copyright © 2012<br>Memotec Inc.<br>All Rights Reserved |
|                                                                                                    |                         | Main M            | lenu          |          |                                                 |                                                         |
| Unit Info: SDM-9230 v10.5.0 (A6) Memo<br>* SIP supported *<br>DSP Version: 1.2.7 R3<br>Voice transport method. PowerCell<br>File system status at bootup: NO ERROR | stee Inc. © 2012        |                   |               | U<br>U   | nit Name: CENTRAL-9230<br>nit Location: Q&A+lab | ) (B495724)                                             |
| SETUP menu                                                                                                    | GLOBAL                  | Configure         | ALARMS        |          | Display Clear Alarm                             | s Clear Err. LED                                        |
| IP menu                                                                                                    | GLOBAL                  | Configure         | COUNTERS      | PORT     | Display Reset all                               |                                                         |
| SLOT menu                                                                                                    | LINK                    | Configure         | ERRORS        | PORT     | Display                                         |                                                         |
| PORT Number                                                                                                    | ETH1                    | Configure         | STATES        | PORT     | Display                                         |                                                         |
| PVC Range                                                                                                    | 1                       | Configure         | PORT STATES   | 1-304    | Display                                         |                                                         |
| Product License                                                                                                    |                         | Configure Display | PVC STATES    | 1-300    | Display                                         |                                                         |
| Unit Date and Time                                                                                                    | WED 2012/04/25 13:27:36 | Configure Read    | DESTINATIONS  |          | Display                                         |                                                         |
| Reset Unit                                                                                                    |                         |                   | ROUTING TABLE | RIP      | Display                                         |                                                         |
| Logout                                                                                                    |                         |                   | INFORMATION   | SLOT/DSP | Display                                         |                                                         |
|                                                                                                    |                         |                   |               |          |                                                 |                                                         |
| http://172.19.0.241/setup                                                                                                    |                         |                   |               |          | S Internet                                      | Fig. = 1, 100% = 2                                      |

Figure 5-6: Reset Unit button

# 5.3 Logout

The Logout button, (Figure 5-7), located at the lower left of the Main Menu Web page, disconnects you from the unit Web server interface. The Logout button provides the same function as the unit console interface Quit Unit (QU) command.

| Chttp://172.19.0.241/cor                                                                                     | nfig - Windows Internet Exp                                          | plorer                 |                   |               |          |                                                 |                                                         |
|----------------------------------------------------------------------------------------------------|----------------------------------------------------------------------|------------------------|-------------------|---------------|----------|-------------------------------------------------|---------------------------------------------------------|
| 😋 😔 💌 🙋 hitp://172                                                                                           | .19.0.241/config                                                     |                        |                   |               | ¥ 🖻 🐓    | 🗙 🛃 Google                                      |                                                         |
| File Edit View Favorites                                                                                     | s Taals Help                                                         |                        |                   |               |          |                                                 |                                                         |
| 🚖 Favorites 🛛 🄏 http://17                                                                                    | 12.19.0.241/config                                                   |                        |                   |               |          | 💁 • 🔂 - 📑 🛞 • Page •                            | Safety - Tools - 🔞 - 🍟                                  |
|                                                                                                    | TEC<br>k efficiency                                                  |                        |                   |               |          |                                                 | Copyright © 2012<br>Memotec Inc.<br>All Rights Reserved |
|                                                                                                    |                                                                      |                        | Main M            | lenu          |          |                                                 |                                                         |
| Unit Info: SDM-9.<br>* SIP supported *<br>DSP Version: 1.2.7<br>Voice transport met<br>File system status at | 230 v10.5.0 (A6) Memo<br>R3<br>thod: PowerCell<br>t bootup: NO ERROR | tec Inc. © 2012        |                   |               | Un<br>Un | iit Name: CENTRAL-9230<br>iit Location: Q&A+lab | (B495724)                                               |
|                                                                                                    | SETUP menu                                                           | GLOBAL                 | Configure         | ALARMS        |          | Display Clear Alarm                             | s Clear Err. LED                                        |
|                                                                                                    | IP menu                                                              | GLOBAL                 | Configure         | COUNTERS      | PORT     | Display Reset all                               |                                                         |
|                                                                                                    | SLOT menu                                                            | LINK                   | Configure         | ERRORS        | PORT     | Display                                         |                                                         |
|                                                                                                    | PORT Number                                                          | ETH1                   | Configure         | STATES        | PORT     | Display                                         |                                                         |
|                                                                                                    | PVC Range                                                            | 1                      | Configure         | PORT STATES   | 1-304    | Display                                         |                                                         |
|                                                                                                    | Product License                                                      |                        | Configure Display | PVC STATES    | 1-300    | Display                                         |                                                         |
|                                                                                                    | Unit Date and Time                                                   | WED 2012/04/25 13:27:3 | 6 Configure Read  | DESTINATIONS  |          | Display                                         |                                                         |
|                                                                                                    | Reset Unit<br>(Needs a few minutes)                                  |                        |                   | ROUTING TABLE | RIP      | Display                                         |                                                         |
|                                                                                                    | Logout                                                               |                        |                   | INFORMATION   | SLOT/DSP | Display                                         |                                                         |
|                                                                                                    |                                                                      |                        |                   |               |          |                                                 |                                                         |
| + http://172.19.0.241/setup                                                                                  |                                                                      |                        |                   |               |          | internet                                        | ×                                                       |

Figure 5-7: Logout button

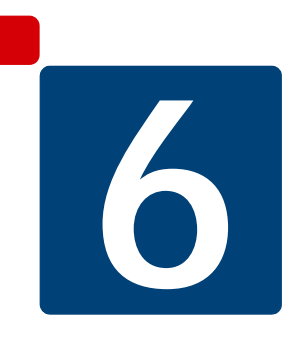

# **SE/IP/HTTP Configuration Parameters**

This chapter includes the following:

- "HTTP Mode" on page 6-2 (see next section)
- "Restricting HTTP Access" on page 6-2
- "HTTP Connection Timeout" on page 6-2.

**NOTE:** These parameters apply to the NetPerformer Web Server Interface; however, they are accessible only through the unit console command line interface (CLI).

# 6.1 HTTP Mode

| Console          | SNMP          | Text-based Config |
|------------------|---------------|-------------------|
| IP / HTTP / Mode | npsysHttpMode | [npsys] HttpMode  |

Enables or disables the NetPerformer unit Web Interface Server access from any IP address. When disabled, no access to the unit is possible and when enabled the Web Server Interface access is possible. In that case follow-up parameters are available to control which IP addresses can have web access to the unit via HTTP.

#### 6.2 Restricting HTTP Access

Access to the NetPerformer Web Server Interface via an HTTP connection can be restricted to up to 5 IP addresses, or disabled altogether using the HTTP mode parameter as explained in the previous section (6.1).

| Console                       | SNMP                     | Text-based Config          |
|-------------------------------|--------------------------|----------------------------|
| IP / HTTP / IP address 1 to 5 | npsys lpHttp0 to lpHttp4 | [npsys] lpHttp0 to lpHttp4 |

If HTTP access is enabled, and you leave all 5 authorized IP addresses at their default value, 000.000.000.000, the NetPerformer unit can be accessed from any IP device that supports web browsing.

# 6.3 HTTP Connection Timeout

Access to the Web Server Interface also includes an inactivity connection timeout parameter. This parameter is use to disconnect an established HTTP connection if the inactivity timeout has been reached. This parameter is configurable as follow:

| Console                              | SNMP              | Text-based Config   |
|--------------------------------------|-------------------|---------------------|
| IP / HTTP / Connection timeout (min) | npsys HttpTimeout | [npsys] HttpTimeout |

Values: 1 to 360 minutes

Default: 5

# Index

#### Α

Abandon configuration changes <u>3-4</u> ACTview3000 <u>1-2</u> Advanced applications <u>3-1</u> Alarms clear <u>4-2</u> Alarms Display <u>4-2</u> Applications advanced <u>3-1</u>

#### С

Clear Alarms <u>4-2</u> Clear Err LED <u>4-2</u> CLI <u>6-1</u> Configuration changes abandoning <u>3-4</u> Configuration Parameters <u>6-1</u> Configure button <u>2-2</u>, <u>2-3</u> Counters Display <u>4-4</u>

#### D

Date and Time <u>3-17</u> Destinations Table Display <u>4-14</u> Display button <u>2-2</u>, <u>2-4</u> Drop-down lists <u>2-3</u>

#### Ε

Edit fields <u>2-3</u> Errors Display <u>4-6</u>

#### G

Global Configuration <u>3-2</u> Global States Display <u>4-8</u>

#### Η

Hardware Display <u>4-18</u> HTTP Configuration <u>6-2</u>

#### 

IP menu 3-5

#### L

LEDs clear <u>4-2</u> License configuration <u>3-15</u> Login <u>1-3</u> Logout button <u>5-8</u>

#### Μ

Main Menu 2-2

#### Ρ

Parameters Configuration <u>6-1</u> Port Configuration <u>3-11</u> Port Number <u>3-11</u> Port States Display <u>4-10</u> Product Display <u>4-18</u> Product License <u>3-15</u> PVC Range Configuration <u>3-13</u> PVC States Display <u>4-12</u>

#### R

Refresh button <u>4-3</u> Reset Counters <u>4-4</u> Reset Unit button <u>5-6</u> Routing Table Display <u>4-16</u>

#### S

SDM-9220 <u>3-7</u> SDM-9230 <u>3-7</u> Setup menu <u>3-2</u> Slot menu <u>3-7</u> Slot/DSP Display <u>4-18</u>

#### U

Unit console interface commands Clear Alarms (CA) <u>4-2</u> Clear ERR LED (CE) <u>4-2</u> Display Alarms (DA) <u>4-2</u> Display Counters Command (DC) <u>4-4</u> Display Destination (DD) <u>4-14</u> Display Errors Command (DC) <u>4-6</u> Display Hardware Information (DHI) <u>4-18</u> Display Port States (DPO) <u>4-10</u> Display Product Information (DPI/ALL) <u>4-18</u> Display PVC States (DPVC) <u>4-12</u> Display Routing Command (DR) <u>4-16</u> Display Slot Information (DSI) <u>4-18</u> Display States Command (DS) <u>4-8</u> Product License Status Command (PLS) <u>3-15</u> Quit Unit (QU) <u>5-8</u> Reset Counters (RC) <u>4-4</u> Reset Unit (RU) <u>5-6</u> Set Time Command (ST) <u>3-17</u> Setup Command (SE) <u>3-2</u> Setup IP Command (SE/IP) <u>3-5</u> Setup Port Command (SE/PORT) <u>3-11</u> Setup PVC Command (SE/PVC) <u>3-13</u> Setup Slot Command (SE/SLOT) <u>3-7</u> Unit Date and Time Configure button <u>3-17</u> Unit Information Display <u>4-18</u>

#### W

Web Server <u>1-2</u> WhatsUp Gold <u>1-2</u>

# REACH FURTHER. OFFER MORE.

Contact Memotec:

tel.: +1-514-738-4781 e-mail: MemotecSupport@memotec.com

7755 Henri Bourassa Blvd. West Montreal, Quebec | Canada H4S 1P7

www.memotec.com

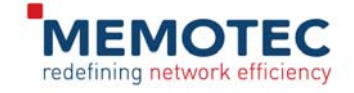